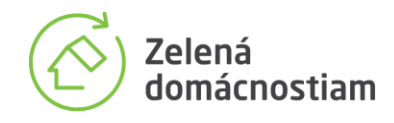

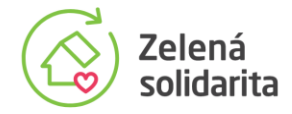

## Národné projekty Zelená domácnostiam a Zelená solidarita

# Manuál pre domácnosti k Informačnému systému Zelená domácnostiam

Verzia 3, 10/2024

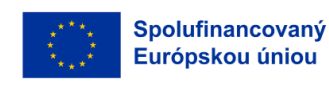

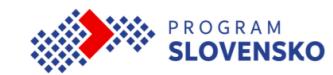

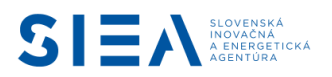

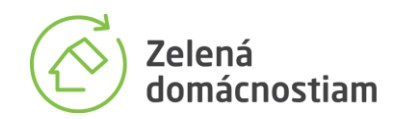

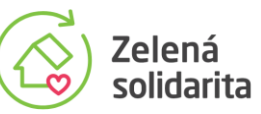

## Obsah

| 1   | Úvod                                                                              | . 3 |
|-----|-----------------------------------------------------------------------------------|-----|
| 2   | Žiadosť o vydanie poukážky                                                        | . 4 |
| 3   | Registrácia miesta inštalácie                                                     | . 8 |
| 4   | Výkon zariadenia                                                                  | 11  |
| 5   | Vlastníci nehnuteľnosti                                                           | 13  |
| 6   | Splnenie podmienok v Zelenej domácnostiam a v Zelenej solidarite                  | 18  |
| 7   | Výpočet hodnoty poukážky                                                          | 23  |
| 8   | Informácia o registrácii žiadosti                                                 | 25  |
| 9   | Potvrdenie záujmu o vydanie poukážky                                              | 26  |
| 10  | Úprava a zrušenie žiadosti v zásobníku                                            | 28  |
| 11  | Informácie o žiadostiach čakajúcich na aktiváciu a vydanie poukážky               | 34  |
| 12  | Ako sa preveruje splnenie podmienok pre domácnosti ohrozené energetickou chudobou | 36  |
| Vyc | lanie poukážky                                                                    | 37  |

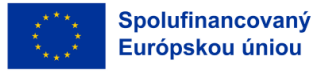

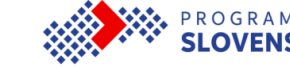

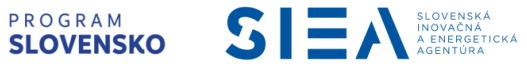

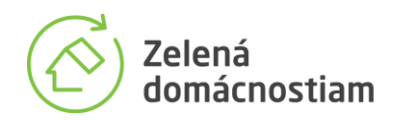

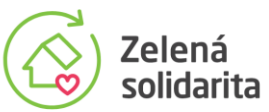

## 1 Úvod

Národné projekty Zelená domácnostiam a Zelená solidarita umožňujú domácnostiam získať príspevok na inštaláciu zariadení na využívanie obnoviteľných zdrojov energie.

Pred samotným podaním žiadosti o vydanie poukážky je pre domácnosť nevyhnutné oboznámiť sa s podmienkami projektov, ktoré sú zverejnené na stránke <u>www.zelenadomacnostiam.sk</u>. Pozorne si prečítajte všeobecné podmienky a osobitné podmienky projektov Zelená domácnostiam a Zelená solidarita. Podmienky môžu byť priebežne aktualizované, pre využitie vašej poukážky sú dôležité tie, ktoré sú platné v čase jej vydania.

Ešte pred podaním žiadosti o poukážku si vyžiadajte technické návrhy a cenové ponuky od zhotoviteľov. Až po konzultácii s odborníkmi si vyberte riešenie, ktoré spĺňa vaše požiadavky a finančné možnosti. Technický návrh so stanoveným výkonom zariadenia bude slúžiť ako podklad pre vyplnenie žiadosti o vydanie poukážky.

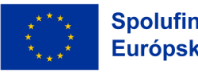

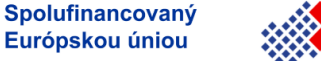

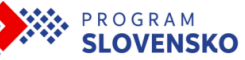

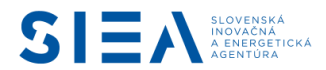

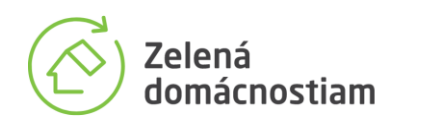

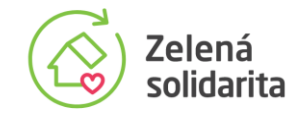

## 2 Žiadosť o vydanie poukážky

Žiadosť o vydanie poukážky je možné podať prostredníctvom informačného systému. Odkaz na vstup do informačného systému sa nachádza na stránke <u>www.zelenadomacnostiam.sk</u> v časti <u>Žiadosti o poukážku.</u> Pre projekty Zelená domácnostiam a Zelená solidarita je vstup do registračného formulára spoločný.

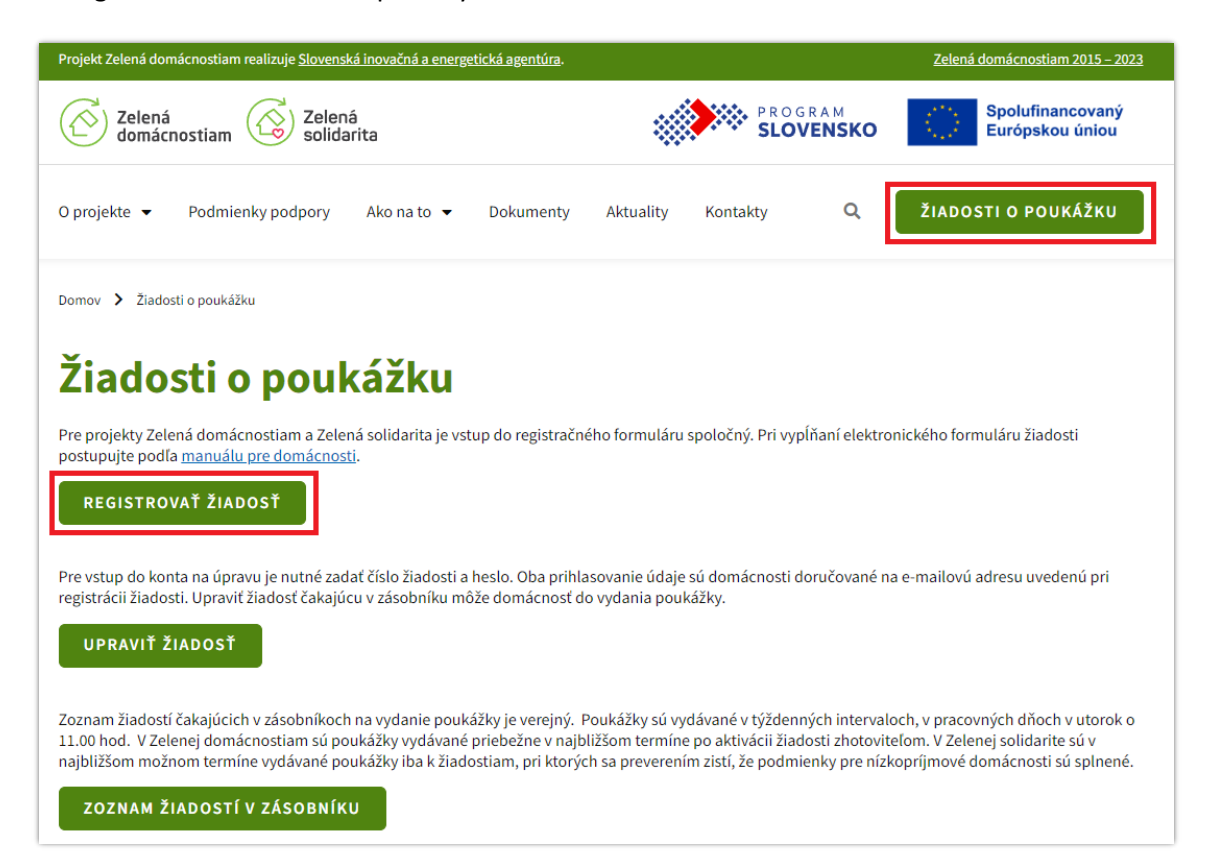

UPOZORNENIE: Ak chcete požiadať o poukážku z projektu Zelená solidarita, vo formulári na obrazovke č. 4 Splnenie podmienok je potrebné označiť, že spĺňate podmienky zvýhodnenia pre nízkopríjmové domácnosti ohrozené energetickou chudobou, viac v 6. kapitole. Ak ste už žiadosť vyplnili v minulosti a je v zásobníku, je potrebné vstúpiť do informačného systému cez konto na úpravu žiadosti a vykonať potrebné zmeny. Detailný postup je uvedený v 10. kapitole Úprava a zrušenie žiadosti v zásobníku.

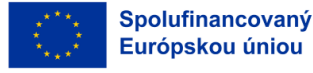

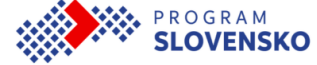

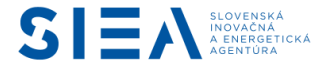

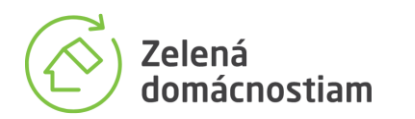

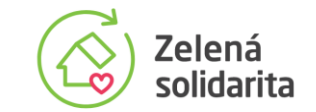

Po kliknutí na tlačidlo "Registrovať žiadosť" budete presmerovaný na úvodnú stránku registrácie žiadosti o poukážku s ikonami piatich druhov podporovaných zariadení a informáciou o aktuálnej možnosti podať žiadosť o poukážku. Ak je pre zariadenie zobrazený stav "OTVORENÉ" v zelenej farbe, znamená to, že je otvorená registrácia žiadostí o vydanie poukážky pre daný druh zariadenia.

| INFORMAČNÝ SYSTÉM Projekty Zele                                                                                                    | ená domácnostiam a Zelená solidarita realizuje <u>Slovenská inovačn</u> | <u>á a energetická agentúra.</u> Kontakty                           |  |  |
|----------------------------------------------------------------------------------------------------|-------------------------------------------------------------------------|---------------------------------------------------------------------|--|--|
| Zelená<br>domácnostiam 🐼 Zelená<br>solidarita                                                                                                    |                                                                         | SRAM<br>VENSKO Spolufinancovaný<br>Európskou úniou                  |  |  |
| Registrácia žiadosti o poukážku<br>Registračný formulár sa zobrazí po kliknutí na ikonu zariadenia so stavom "OTVORENÉ"<br><u>Aktuálne informácie o podpore</u> |                                                                         |                                                                     |  |  |
| OTVORENE<br>Fotovoltické<br>panely                                                                                                    | OTVORENÉ<br>SInečné<br>kolektory                                        | OTVORENÉ<br>Tepelné<br>čerpadlá                                     |  |  |
| OTVORENÉ<br>Kotly<br>na biomasu                                                                                                    | OTVORENÉ<br>Veterné<br>turbíny                                          | Manuál pre domácnosti k Informačnému<br>systému Zelená domácnostiam |  |  |

V žiadosti o poukážku si zvolíte len druh zariadenia, neuvádzate tam konkrétnu značku ani výrobný typ. Pre oprávnený rodinný a bytový dom je možné využiť podporu formou poukážky pre každé zariadenie jedenkrát. Pre bytové domy nie je možné získať príspevok na inštaláciu veternej turbíny. V projekte Zelená solidarita je podporovaná inštalácia fotovoltických panelov, slnečných kolektorov a kotlov na biomasu, tieto zariadenia sú na obrazovke označené logom projektu Zelená solidarita.

V <u>Zozname oprávnených zariadení,</u> ktorý je dostupný na stránke zelenadomacnostiam.sk, je pri každom zariadení uvedené, či je naň možné získať poukážku z projektu Zelená domácnostiam alebo Zelená solidarita.

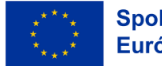

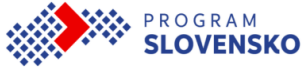

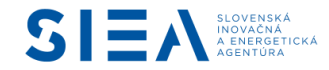

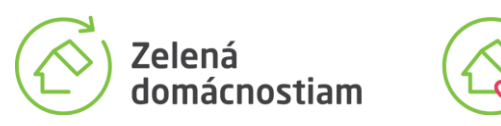

| INFORMAČNÝ SYSTÉN     | 1                          | Projekty Zel          | ená domácnostiam a Zelená solida | rita realizuje <u>Slovenská i</u> | novačná      | a energetická a     | <u>gentúra.</u>        | Kontakty                      |
|-----------------------|----------------------------|-----------------------|----------------------------------|-----------------------------------|--------------|---------------------|------------------------|-------------------------------|
| Zelená<br>domáci      | nostiam                    | Zelená<br>solidarita  |                                  |                                   | PROG<br>SLOV | R A M<br>VENSKO     | Spo<br>Euro            | lufinancovaný<br>ópskou úniou |
| Zoznam o              | právnenýc                  | h zariad              | ení                              |                                   |              |                     |                        |                               |
| Druh zariadenia       |                            |                       | Špecifikácia zariadenia          |                                   |              | Výrobca za          | ariadenia              |                               |
| všetky                |                            | \$                    | všetky                           |                                   | \$           | všetci              |                        | \$                            |
| Zobraz počet záz      | znamov                     |                       | Podporované zariadenie           | v projekte                        |              | Typ zariad          | enia                   |                               |
| 50                    |                            | \$                    | všetky                           |                                   | \$           | Typ zariader        | nia                    | Hladať                        |
| Druh<br>zariadenia    | Špecifikácia<br>zariadenia | Výrobca<br>zariadenia | Typ zariadenia                   | Výkon<br>zariadenia<br>(kW)       | En<br>úči    | ergetická<br>innosť | Zelená<br>domácnostiam | Zelená<br>solidarita          |
| fotovoltický<br>panel | štandardný<br>(PV)         |                       |                                  | 0,45                              |              |                     | ~                      | *                             |
| kotol na<br>biomasu   | na pelety                  |                       |                                  | 18,7                              | A+           | ++                  | ~                      | ~                             |
| tepelné<br>čerpadlo   | vzduch - voda              |                       |                                  | 12,5                              | A+           | ++                  | *                      | ~                             |
| slnečný<br>kolektor   | plochý                     |                       |                                  | 1,315                             |              |                     | *                      | *                             |
| tepelné<br>čerpadlo   | vzduch -<br>vzduch         |                       |                                  | 12,5                              | A+           | ++                  | *                      | ~                             |
| kotol na<br>biomasu   | na brikety                 |                       |                                  | 0,5                               | A+           |                     | ×                      | *                             |

Zelená

solidarita

Odkaz na úvodnej stránke informačného systému <u>"Aktuálne informácie o podpore"</u> smeruje na stránku v časti Podmienky podpory, kde získate prehľad podporovaných zariadení a tiež odkazy pre stiahnutie všeobecných a osobitných podmienok podpory.

Ak chcete dostávať upozorňujúce e-maily o aktuálnych informáciách o projekte Zelená domácnostiam, prihláste sa na odber správ zo stránky www.siea.sk v časti Novinky e-mailom.

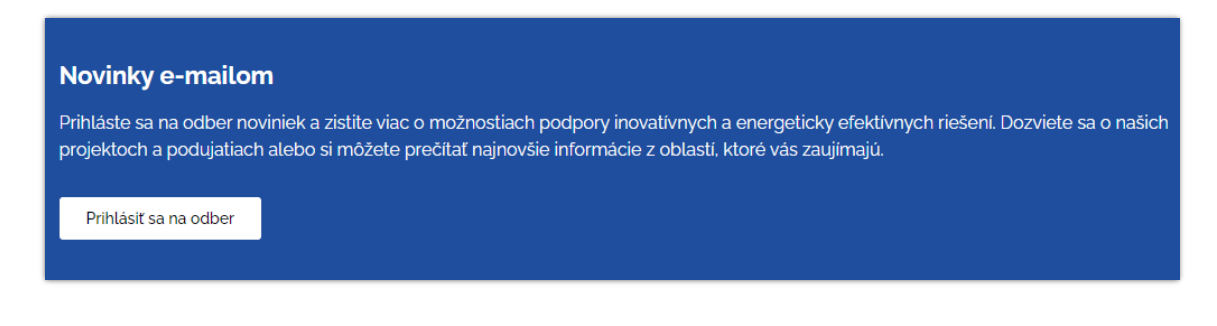

Manuál pre domácnosti k informačnému systému V3, 10/2024

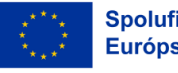

Spolufinancovaný Európskou úniou

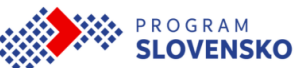

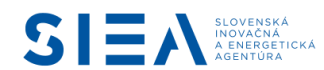

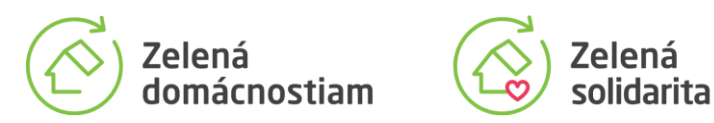

Po kliknutí na ikonu zariadenia, pre ktoré je podávanie žiadostí otvorené, sa zobrazí registračný formulár žiadosti o vydanie poukážky.

| INFORMAČNÝ SYSTÉM                                                                                                    | Projekty Zelená domác                                                                                                    | nostiam a Zelená solidarita realizuje <u>Slover</u> | nská inovačná a energetická age | <u>ntúra.</u> Kontakty              |  |
|----------------------------------------------------------------------------------------------------|----------------------------------------------------------------------------------------------------|-----------------------------------------------------|---------------------------------|-------------------------------------|--|
| Zelená<br>domácnostiam                                                                                                    | Zelená<br>solidarita                                                                                                    |                                                     | PROGRAM<br>SLOVENSKO            | Spolufinancovaný<br>Európskou úniou |  |
| 1. Registrácia miesta<br>inštalácie                                                                                                    | 2. Výkon zariadenia                                                                                                    | 3. Vlastníci nehnuteľnosti                          | 4. Splnenie<br>podmienok        | 5. Výpočet hodnoty<br>poukážky      |  |
| <b>1. Registrácia n</b><br>Pre správne vyplnenie údajov j<br>Údaje o mieste inštalácie nie je<br>Polia označené <sup>*</sup> sú povinné. | <b>1. Registrácia miesta inštalácie</b><br>Pre správne vyplnenie údajov je nevyhnutné mať k dispozícii list vlastníctva miesta inštalácie.<br>Údaje o mieste inštalácie nie je možné meniť.<br>Polia označené <sup>*</sup> sú povinné. |                                                     |                                 |                                     |  |
| Číslo listu vlastníctva mie                                                                                                    | sta inštalácie - stavby <sup>*</sup>                                                                                                    |                                                     |                                 |                                     |  |
| Miesto inštalácie na liste vlastníctva zapísané ako:          Image: Stal stal stal stal stal stal stal stal s                           |                                                                                                    |                                                     |                                 |                                     |  |
| $\bigcirc$ bytový dom                                                                                                    | stavDa.)                                                                                                    |                                                     |                                 |                                     |  |
| Súpisné číslo uvedené na                                                                                                    | liste vlastníctva *                                                                                                    |                                                     |                                 |                                     |  |
| Okres *                                                                                                    |                                                                                                    |                                                     |                                 |                                     |  |
| nezadané                                                                                                    |                                                                                                    |                                                     |                                 | \$                                  |  |
| Obec *                                                                                                    |                                                                                                    |                                                     |                                 |                                     |  |
| vyberte najprv okres                                                                                                    |                                                                                                    |                                                     |                                 | \$                                  |  |
| Katastrálne územie <sup>*</sup>                                                                                                    |                                                                                                    |                                                     |                                 |                                     |  |
| vyberte najprv obec                                                                                                    |                                                                                                    |                                                     |                                 | \$                                  |  |
| Ďalej                                                                                                    |                                                                                                    |                                                     |                                 |                                     |  |

Registrácia žiadosti o poukážku je rozdelená do piatich krokov, v rámci ktorých sa môžete pohybovať prostredníctvom tlačidiel "Ďalej" a "Späť", umiestnených v dolnej časti stránky. V prípade, že sa nepresuniete na iný krok do 30 minút, systém formulár načíta od začiatku.

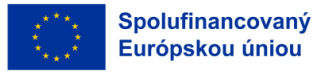

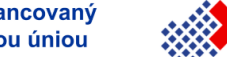

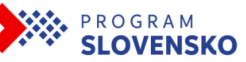

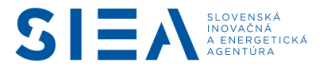

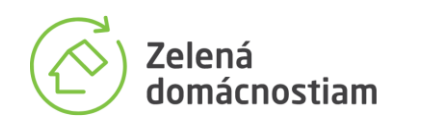

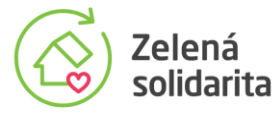

#### 3 Registrácia miesta inštalácie

Úvodná obrazovka, ktorá sa zobrazí po výbere zariadenia, obsahuje formulár pre registráciu miesta inštalácie.

UPOZORNENIE: Údaje o mieste inštalácie nie je možné po podaní žiadosti meniť. V prípade, že nebudú vyplnené správne, poukážku nebude možné uplatniť a žiadosť o preplatenie poukážky bude zamietnutá.

Pre korektné vyplnenie údajov je potrebné mať k dispozícii list vlastníctva k stavbe, v ktorej domácnosť chce zariadenie využívať. Pre účely projektov sa za rodinný dom považuje stavba rodinného domu zapísaná v katastri nehnuteľností, rozostavaná stavba rodinného domu, respektíve iné budovy slúžiace na rodinné bývanie domácnosti, ktoré nie sú na liste vlastníctva zapísané ako rodinný dom, ale napríklad rekreačný dom, záhradný dom a podobne, kde má oprávnený žiadateľ evidovaný trvalý pobyt.

| Úrad geodácie, kartografie a katastra Slovenskej republiky         VÝPIS Z KATASTRA NEHNUTEĽNOSTÍ         Okres: Banská Bystrica       Vytvorené cez katastrálni portál         Okres: Banská Bystrica       Dálam vyhotovenía         Katastrálne územie: Banská Bystrica       Cas vyhotovenía         VÝPIS Z LISTU VLASTNÍCTVA Č. 999         ČASŤ A: MAJETKOVA PODSTATA                                                                                                    | NICOMUCIFY SYSTA         Popping Zoand developmentan si Zoand alektrina matrica Gaesmital Jacobial Assessibilit Agentical Agentical Ag |
|----------------------------------------------------------------------------------------------------|----------------------------------------------------------------------------------------------------|
| PARCELY registra "C" evidované na katastrálnej mape<br>Parcei Kála (mark 20 kult pozemá) Sobolo vyuč. p. Umiest, pozemá (Právny vzrta Druh ch.n.<br>50 tří 10 tř. záhradí (mark 20 kult pozemá) (mark 20 kult pozemá)<br>Parcei Sobol vyuč. p. Umiest, pozemá (Právna Vzrta Druh ch.n.<br>4 z<br>Pozemá)<br>Pozemá (mark 20 kult pozemá) (mark 20 kult pozemá)<br>Pozemá (mark 20 kult pozemá) (mark 20 kult pozemá)<br>Pozemá (mark 20 kult pozemá)<br>Pozemá (mark 20 kult pozemá)<br>Poze | 1. Registrácia miesta inštalácie Prespánne vybnole údajou je novýhnutné mark disposici lite vlastolcha miesta inštalácie. Udage miesta inštalácie nie je modelment. Presla savačnať sú povnok. Elsko listu vlastnictva miesta inštalácie - stavby * Miesto inštalácie na liste vlastnictva zapísané ako:                                                                                                    |
| Stavby           Súpisné číslo         na parcelé číslo         Druh stavby Popis stavby         Druh ch.n.         Umiest. stavby           212         568 35         10         Rođinný dom         1           227         568 37         7         Gat2         1           Coprodu         7         Sataby         1         1           Coprodu         7         Sataby         1         1           Drah tohy         1         Sataby         1         1           7<- Sanotaka sojaca pardž         Kód umestennia stavby-         1         Stavby Satabané na zarakém porchu                                                                                                    | rodinný dom     rozostavaný rodinný dom     rozostavaný rodinný dom     rozostavaný rodinný dom     rozostavaný rodinný dom     rozostavaný rodinný dom     Súptorý dom     Súptorý dom     Súptorý dom     Súptorý dom     Orros                                                                                                    |
| CAST B. VLASTNICI A INÉ OPRÁVNENÉ OSOBY<br>Por. číslo Priecresko, men olitázov, rodné preznsko, dátum narodenia, rodné číslo (jČO) a Spolovlastnicky podrel<br>miesto si vraklaho pádyní účil vlasnikk<br>Utastník právného vcťahu Vlastník<br>1 jozef zdený, Ing. Zelená ulica 4, Banská Bystrica, PSČ 974 01, SR 1 / 1<br>Dátum narodenia :<br>Titul nadobudnutia<br>Titul nadobudnutia                                                                                                    | readered     •       Obec     •       Vybrite regrer allers     •       Katatarkine dazersie*     •       Vybrite regrer aller     •       Datej     •                                                                                                    |
| ĆASŤ C: ŤARCHY<br>Bez žápisu.                                                                                                    |                                                                                                    |

Manuál pre domácnosti k informačnému systému V3, 10/2024

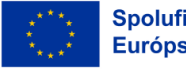

Spolufinancovaný Európskou úniou

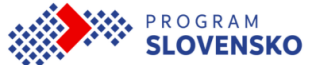

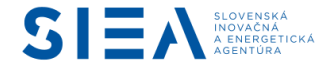

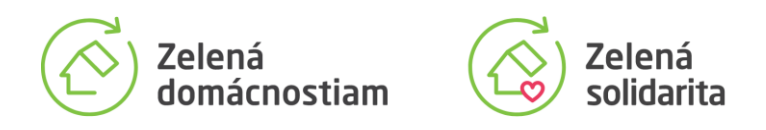

Číslo listu vlastníctva stavby (nie pozemku, ani parcely) je potrebné vpísať do prvého poľa.

|                         | Úrad geodézie, kartografie a katastra Šlovenskej republiky<br>VÝPIS Z KATASTRA NEHNUTEĽNOSTÍ<br>Okres: Vytvorené cez katastrálny portál<br>Obec: Dátum vyhotovenia<br>Katastrálne územie: Čas vyhotovenia:<br>VÝPIS Z LISTU VLASTNÍCTVA č. 993 |                                                                                                    |                                                                                                    |                                            |                                |
|-------------------------|----------------------------------------------------------------------------------------------------|----------------------------------------------------------------------------------------------------|----------------------------------------------------------------------------------------------------|--------------------------------------------|--------------------------------|
| 1. Registrác<br>inštala | ia miesta<br>icie<br>Pr<br>Úc<br>Pc                                                                                                    | 2. Výkon zariadenia<br>. Registrácia miest<br>e správne vyplnenie údajov je nevyh<br>daje o mieste inštalácie nie je možné<br>slia označené <sup>*</sup> sú povinné. | 3. Vlastníci nehnuteľno .ti<br>ca inštalácie<br>nutné mať k dispozícii list v ostníctva miest<br>meniť.<br>štalácie - stavby | 4. Splnenie<br>podmienok<br>ta inštalácie. | 5. Výpočet hodnoty<br>poukážky |

Nasledujú možnosti, pri ktorých je výberom potrebné definovať stavbu ako rodinný dom alebo bytový dom. Pre rodinný dom je možné zaškrtnutím políčka vyznačiť, či ide o rozostavaný rodinný dom. Pre už skolaudované stavby, ktoré majú pridelené súpisné číslo, je potrebné toto číslo uviesť. Pri zaškrtnutí políčka "Rozostavaný rodinný dom" sa pole "Súpisné číslo" zmení na pole "Parcelné číslo".

| Súpisné číslo na parcele číslo                                               | Stavby<br>Druh stavby Popis stavby                                                                                                    | Druh ch.n.                                                                   | Umiest. stavbv        |
|------------------------------------------------------------------------------|----------------------------------------------------------------------------------------------------|------------------------------------------------------------------------------|-----------------------|
| 212 568/ 35                                                                  | 10 Rodinný dom                                                                                                    |                                                                              | 1                     |
| Legenda:<br>Druh stavby:<br>7 - Samostatne stojaca garáž<br>10 - Rodinný dom |                                                                                                    |                                                                              |                       |
| ⊙ rodlnný dom<br>○ bytov <mark>ý</mark> dom                                  | Content of the second second s | é číslo a/alebo nie je v čase podania<br>ý dom, ale ako rozostavaná stavba.) |                       |
| ♦<br>Súpisné (íslo uve                                                       | dené na liste vlastníctva                                                                                                    |                                                                              |                       |
|                                                                              |                                                                                                    |                                                                              |                       |
|                                                                              |                                                                                                    |                                                                              |                       |
| odinný dom                                                                   | Rodinný dom, pre ktorý nebolo vydané súpisn<br>na liste vlastníctva ako rodinný dom, ale ako ro                                                                                                    | é číslo a/alebo nie je v čase poda<br>vzostavaná stavba.)                    | nia žiadosti zapísaný |
| 🔿 bytový dom                                                                 |                                                                                                    |                                                                              |                       |
| Parcelné číslo <sup>*</sup>                                                  |                                                                                                    |                                                                              |                       |
|                                                                              |                                                                                                    |                                                                              |                       |

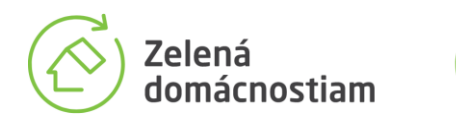

Г

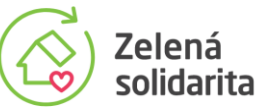

Okres, obec a katastrálne územie je potrebné uviesť tak, ako sú definované v príslušnom liste vlastníctva. Tieto tri polia sa vypĺňajú výberom z definovaného zoznamu.

| Okres: Banská Bystrica                                       | Vytvorené cez katastrálny portál      |  |
|--------------------------------------------------------------|---------------------------------------|--|
| Obec: Banská Bystrica<br>Katastrálne územie: Banská Bystrica | Dátum vyhotovenia<br>Čas vyhotovenia: |  |
| VÝPIS Z<br>ČASŤ A MAJETKOVÁ PODSTATA<br>PARCELY reg          | LISTU VLASTNÍCTVA č. 993              |  |
|                                                              |                                       |  |
| Súpisné číslo uvedené na                                     | liste vlastníctva                     |  |
| Okres                                                        |                                       |  |
| nezadané                                                     | •                                     |  |
| Obec                                                         |                                       |  |
| vyberte najprv okres                                         | •                                     |  |
|                                                              |                                       |  |

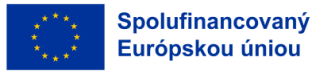

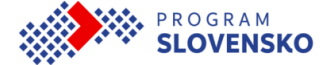

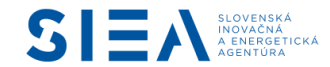

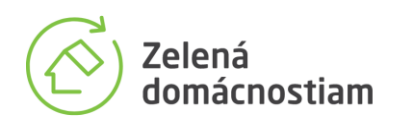

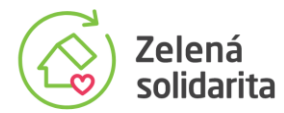

#### 4 Výkon zariadenia

Druhým krokom v poradí je uvedenie výkonu zariadenia.

| INFORMAČNÝ SYSTÉM                                                                                                    | Projekty Zelená domácno                                     | ostiam a Zelená solidarita realizuje <u>Slovens</u> | ká inovačná a energetická agentú | i <u>ra.</u> Kontakty               |  |
|----------------------------------------------------------------------------------------------------|-------------------------------------------------------------|-----------------------------------------------------|----------------------------------|-------------------------------------|--|
| Zelená<br>domácnostiam                                                                                                    | Zelená<br>solidarita                                        |                                                     | PROGRAM<br>SLOVENSKO             | Spolufinancovaný<br>Európskou úniou |  |
| 1. Registrácia miesta<br>inštalácie                                                                                                    | 2. Výkon zariadenia                                         | 3. Vlastníci nehnuteľnosti                          | 4. Splnenie<br>podmienok         | 5. Výpočet hodnoty<br>poukážky      |  |
| 2. Výkon zariad                                                                                                    | enia                                                        |                                                     |                                  |                                     |  |
| Druh zariadenia                                                                                                    |                                                             |                                                     |                                  |                                     |  |
| fotovoltický panel                                                                                                    |                                                             |                                                     |                                  |                                     |  |
| Výkon (kW) *                                                                                                    |                                                             |                                                     |                                  |                                     |  |
|                                                                                                    |                                                             |                                                     |                                  |                                     |  |
| Výkon je možné zadať len v celých číslach, h                                                                                                    | odnoty je potrebné zaokrúhliť smerom nahor.                 |                                                     |                                  |                                     |  |
| Spotreba elektriny v prede                                                                                                    | Spotreba elektriny v predchádzajúcom kalendárnom roku (kWh) |                                                     |                                  |                                     |  |
|                                                                                                    |                                                             |                                                     |                                  |                                     |  |
| V prípade spotreby elektriny vyššej ako 3000 kWh/rok, preukázanej vyúčtovacou faktúrou vystavenou maximálne 12 mesiacov pred uvedením zariadenia do prevádzky, maximálny výkon, na ktorý bude poskytnutý príspevok, je 1 kW za každých 1000 |                                                             |                                                     |                                  |                                     |  |
| Wth spotreby, maximálne 7 kW.                                                                                                    |                                                             |                                                     |                                  |                                     |  |
| Späť Ďalej                                                                                                    |                                                             |                                                     |                                  |                                     |  |

Maximálna hodnota poukážky je závislá od druhu a výkonu zariadenia. Preto je potrebné do žiadosti uviesť celkový výkon zariadenia, aký žiadateľ plánuje inštalovať. Výkon je možné zadať len v celých číslach, hodnoty je potrebné zaokrúhliť smerom nahor.

Žiadosť je vhodné vypĺňať až potom, keď zhotoviteľ posúdi a navrhne, aký výkon zariadenia je pre domácnosť vhodný, aby jeho používanie bolo efektívne a náklady na obstaranie boli primerané. Pre zariadenia na výrobu elektriny, fotovoltické panely a veterné turbíny platí, že maximálny výkon, na ktorý bude poskytnutý príspevok, je 1 kW za každých 1000 kWh spotreby elektriny, až do výkonu 7 kW.

| 2. Výkon zariadenia                                                                                                    |
|----------------------------------------------------------------------------------------------------|
| Druh zariadenia                                                                                                    |
| fotovoltický panel                                                                                                    |
| Výkon (kW) *                                                                                                    |
| 10                                                                                                    |
| Výkon je možné zadať len v celých číslach, hodnoty je potrebné zaokrúhliť smerom nahor.                                                                                                    |
| Spotreba elektriny v predchádzajúcom kalendárnom roku (kWh)                                                                                                    |
| eəsd                                                                                                    |
| V prípade spotreby elektriny vyššej ako 3000 kWh/rok, preukázanej vyúčtovacou faktúrou vystavenou maximálne 12 mesiacov pred uvedením zariadenia do prevádzky, maximálny výkon, na ktorý bude poskytnutý príspevok, je 1 kW za každých 1000 |
| kWh spotreby, maximálne 7 kW.                                                                                                    |
| Späť Ďalej                                                                                                    |

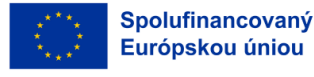

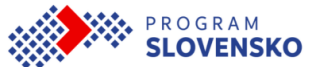

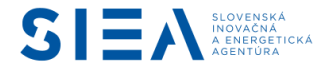

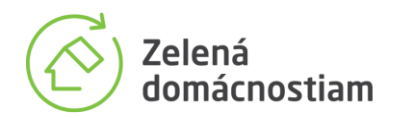

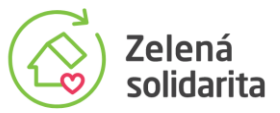

Pre potreby výpočtu výšky príspevku je pre tieto zariadenia potrebné uviesť spotrebu elektriny v domácnosti, ktorú bude potrebné preukázať vyúčtovacou faktúrou vystavenou maximálne 12 mesiacov pred uvedením zariadenia do prevádzky.

Údaj o spotrebe elektriny je potrebné zadávať, len ak je vaša ročná spotreba elektrickej energie minimálne 4 000 kWh a viac.

UPOZORNENIE: Údaje v 2. časti formulára "Výkon zariadenia" je možné po registrácii žiadosti upravovať. Viac v 10. kapitole Úprava a zrušenie žiadosti v zásobníku.

Konkrétnu značku a výrobný typ zariadenia uvádza po ukončení inštalácie zhotoviteľ v žiadosti o preplatenie poukážky.

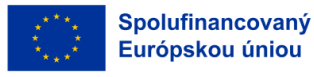

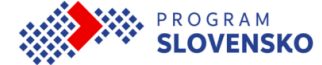

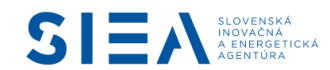

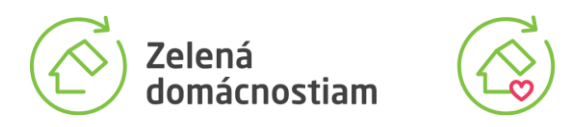

#### Vlastníci nehnuteľnosti 5

Pre korektné vyplnenie tejto časti žiadosti je vhodné mať k dispozícii list vlastníctva k stavbe, t.j. k rodinnému alebo bytovému domu, v ktorom chce domácnosť zariadenie využívať. Údaje zadané v tejto časti budú prenesené do zmluvy medzi domácnosťou a SIEA, súčasťou ktorej je poukážka.

Zelená

solidarita

| INFORMAČNÝ SYSTÉM                                                 | Projekty Zelená domácn                                                           | ostiam a Zelená solidarita realizuje <u>Slovens</u>                                | ká inovačná a energetická agent   | <u>túra.</u> Kontakty                 |  |
|-------------------------------------------------------------------|----------------------------------------------------------------------------------|------------------------------------------------------------------------------------|-----------------------------------|---------------------------------------|--|
| Zelená<br>domácnostiam                                            | Zelená<br>solidarita                                                             |                                                                                    | PROGRAM<br>SLOVENSKO              | Spolufinancovaný<br>Európskou úniou   |  |
|                                                                   |                                                                                  |                                                                                    |                                   |                                       |  |
| 1. Registrácia miesta<br>inštalácie                               | 2. Výkon zariadenia                                                              | 3. Vlastníci nehnuteľnosti                                                         | 4. Splnenie<br>podmienok          | 5. Výpočet hodnoty<br>poukážky        |  |
| 3. Vlastníci neh                                                  | nuteľnosti                                                                       |                                                                                    |                                   |                                       |  |
| Uveďte všetkých vlastníkov stav<br>podpisovať Joh odrosv tovalého | /by, ku ktorej má byť vydaná poukážka t<br>bydlicka zadávaita podľa aktuálovch ú | ak, ako sú uvedení na liste vlastníctva. T<br>taiov uvedených v občianskom proukaz | íto budú uvedení v zmluve, k<br>o | torej súčasťou je poukážka, a budú ju |  |
| Počet vlastníkov/spoluvla                                         | stníkov rodinného domu na liste                                                  | vlastníctva                                                                        | c.                                |                                       |  |
|                                                                   | strikov rounneno doniu na liste                                                  | viastilittva                                                                       |                                   |                                       |  |
| V prípade bezpodielového spoli                                    | uvlastníctva manželov uviesť oboch sam                                           | nostatne.                                                                          |                                   |                                       |  |
| Vlastník / spoluvlastník<br>Meno a priezvisko *                   | č. 1                                                                             |                                                                                    |                                   |                                       |  |
| Ing, Ján Zelený                                                   |                                                                                  |                                                                                    |                                   |                                       |  |
| Adresa trvalého bydlisk                                           | a                                                                                |                                                                                    |                                   |                                       |  |
| Ulica, číslo *                                                    |                                                                                  |                                                                                    |                                   |                                       |  |
| Zelená 33                                                         |                                                                                  |                                                                                    |                                   |                                       |  |
| PSČ *                                                             |                                                                                  |                                                                                    |                                   |                                       |  |
| 999 99                                                            |                                                                                  |                                                                                    |                                   |                                       |  |
| Obec *                                                            |                                                                                  |                                                                                    |                                   |                                       |  |
| Zelenice                                                          |                                                                                  |                                                                                    |                                   |                                       |  |
| Dátum narodenia *                                                 |                                                                                  |                                                                                    |                                   |                                       |  |
| 1                                                                 |                                                                                  |                                                                                    |                                   |                                       |  |
|                                                                   |                                                                                  |                                                                                    |                                   |                                       |  |
|                                                                   |                                                                                  |                                                                                    |                                   |                                       |  |
| Adresa pre doručovanie                                            | e zmluvy a ďalších dokumentov                                                    |                                                                                    |                                   |                                       |  |
| Meno a priezvisko konta                                           | aktnej osoby <sup>*</sup>                                                        |                                                                                    |                                   |                                       |  |
| Ing. Ján Zelený                                                   |                                                                                  |                                                                                    |                                   |                                       |  |
| Vzťah kontaktnej osoby                                            | k domácnosti *                                                                   |                                                                                    |                                   |                                       |  |
| vlastník                                                          |                                                                                  |                                                                                    |                                   | •                                     |  |

UPOZORNENIE: Údaje v 3. časti formulára "Vlastníci nehnuteľnosti" je možné po registrácii žiadosti upravovať. Viac v 10. kapitole Úprava a zrušenie žiadosti v zásobníku.

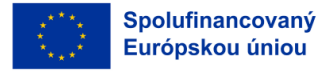

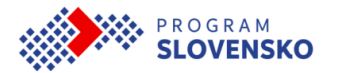

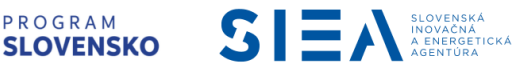

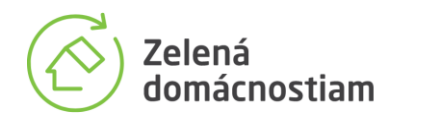

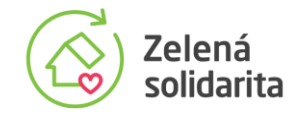

V prvej časti obrazovky je dôležité správne vyplniť počet vlastníkov/spoluvlastníkov stavby tak, ako sú uvedení na aktuálnom liste vlastníctva. V prípade viacerých vlastníkov je potrebné uviesť nadpolovičnú väčšinu vlastníkov.

V prípade bezpodielového spoluvlastníctva manželov, ktorí sú na liste vlastníctva uvedení v jednom zázname spoločne, je potrebné uviesť počet vlastníkov 2 a vyplniť údaje za oboch samostatne.

| Uveďte všetkých vlastníkov stavby, ku ktorej má byť vydaná poukážka tak, ako sú uvedení na liste vlastníctva. Títo budú uvedení v zmluve, ktorej súčasťou je poukážka, a budú ju podpisovať. Ich adresy trvalého bydliska zadávaite podľa aktuálnych údajov uvedených v občianskom preukaze. |
|----------------------------------------------------------------------------------------------------|
| Počet vlastníkov/spoluvlastníkov rodinného domu na liste vlastníctva                                                                                                    |
| 1                                                                                                    |
| V prípade bezpodielového spoluvlastníctva manželov uviesť oboch samostatne.                                                                                                    |
| Vlastník / spoluvlastník č. 1                                                                                                    |
| Meno a priezvisko                                                                                                    |
| Ing. Ján Zelený                                                                                                    |
| Adresa trvalého bydliska                                                                                                    |
| Ulica, číslo <sup>*</sup>                                                                                                    |
| Zelená 33                                                                                                    |
| PSČ*                                                                                                    |
| 999 99                                                                                                    |
| Obec *                                                                                                    |
| Zelenice                                                                                                    |
| Dátum narodenia *                                                                                                    |
|                                                                                                    |
|                                                                                                    |

Každého vlastníka, ktorý bude podpisovať zmluvu o poskytnutí príspevku, je potrebné identifikovať. V poliach na vpisovanie sú preddefinované vzory, po kliknutí do poľa sa stratia. Dodržiavajte formát určený preddefinovaným vzorom.

Adresu trvalého bydliska zadávajte podľa aktuálnych údajov uvedených v občianskom preukaze, prípadne v inom doklade totožnosti. Dátum narodenia je potrebné zvoliť z výberu, ktorý sa objaví po kliknutí do poľa, alebo podľa zobrazeného vzoru vpísať do políčka. Po kliknutí na mesiac a rok je možné prechádzať medzi rokmi.

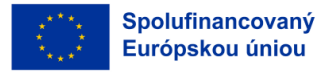

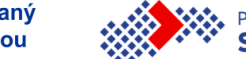

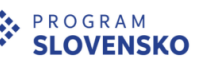

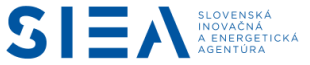

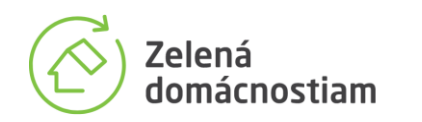

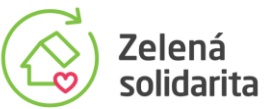

| Vlastn  | ník / | spo   | luvl  | astn       | ník č | . 1 |    |                    |
|---------|-------|-------|-------|------------|-------|-----|----|--------------------|
| Meno    | a pr  | riezv | visko | <b>,</b> * |       |     |    |                    |
| Ing. Já | án Ze | lený  |       |            |       |     |    |                    |
| Adres   | a trv | valé  | ho b  | vdli       | iska  |     |    |                    |
| Ulica   | čísl  | •     |       |            |       |     |    |                    |
| Zelen:  | á 33  | •     |       |            |       |     |    |                    |
|         |       |       |       |            |       |     |    |                    |
| PSČ '   |       |       |       |            |       |     |    |                    |
| 999 99  | 9     |       |       |            |       |     |    |                    |
| Obec    | •     |       |       |            |       |     |    |                    |
| Zeleni  | ice   |       |       |            |       |     |    |                    |
| Dátur   |       |       |       |            |       |     |    |                    |
| M       |       | Tou   | enna  |            |       |     |    |                    |
|         | ~     |       |       |            |       |     |    |                    |
|         | ~     |       | Okto  | ber :      | 2024  |     | 30 |                    |
|         | Po    | Ut    | St    | Št         | Pia   | So  | Ne |                    |
| Adres   | 30    | 1     | 2     | 3          | 4     | 5   | 6  | dalsich dokumentov |
| Menc    | 7     | 8     | 9     | 10         | 11    | 12  | 13 | ру                 |
| Pave    | 14    | 15    | 16    | 17         | 18    | 19  | 20 |                    |
| Vzťał   | 21    | 22    | 23    | 24         | 25    | 26  | 27 | osti               |
| vlast   | 28    | 29    | 30    | 31         | 1     | 2   | 3  | •                  |
| Okre    | 20    |       |       |            | -     | -   |    |                    |
| UKTE    | - 4   | - 5   | 6     | 7          | - 8   | 9   | 10 |                    |

Bytové domy v tejto časti formulára žiadosti o poukážku uvádzajú identifikačné údaje spoločenstva alebo správcu bytového domu a štatutárneho zástupcu.

| I | Počet vlastníkov/spoluvlastníkov bytového domu                                     |           |
|---|------------------------------------------------------------------------------------|-----------|
|   | 1                                                                                  |           |
| 1 | / prípade bezpodielového spoluvlastníctva manželov uviesť oboch samostatne.        |           |
|   | Názov spoločenstva vlastníkov bytov a nebytových priestorov v dom<br>bytového domu | e/správcu |
|   | Sídlo (Ulica, PSČ, Obec)                                                           |           |
|   | ıčo                                                                                |           |
|   | Štatutárny zástupca                                                                |           |
|   |                                                                                    | Odstrániť |
|   | Pridať                                                                             |           |

V druhej časti obrazovky je potrebné vyplniť adresu pre doručovanie zmluvy a údaje kontaktnej osoby. Tieto údaje budú aj neskôr slúžiť pre komunikáciu SIEA s domácnosťou, napríklad pri kontrolách. Zadaný e-mail zároveň domácnosti slúži na potvrdenie žiadosti o vydanie poukážky, na zmenu prístupového hesla na úpravu žiadosti a v prípade projektu Zelená solidarita

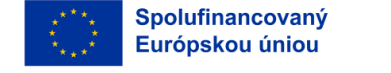

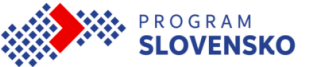

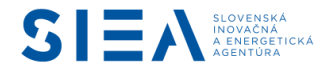

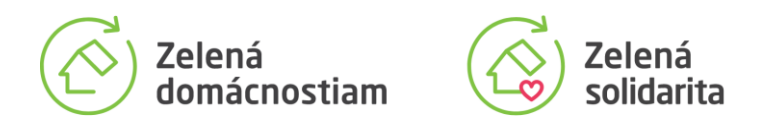

na doručenie formulárov pre udelenie súhlasov pre overenie splnenia podmienok pre domácnosti ohrozené energetickou chudobou.

| Adresa pre dorucovanie zmluvy a dalsich dokumentov                                                                                                    |
|----------------------------------------------------------------------------------------------------|
| Meno a priezvisko kontaktnej osoby                                                                                                    |
| Ing, Ján Zelený                                                                                                    |
| Vzťah kontaktnej osoby k domácnosti                                                                                                    |
| vlastník 🗢                                                                                                    |
| Okres                                                                                                    |
| nezadané 🔶                                                                                                    |
| Obec                                                                                                    |
| vyberte najprv okres 🗘                                                                                                    |
| Ulica číslo                                                                                                    |
| Zelená 33                                                                                                    |
| PSČ                                                                                                    |
| 999 99                                                                                                    |
| Telefón                                                                                                    |
|                                                                                                    |
| E-mail                                                                                                    |
|                                                                                                    |
| Potvrdiť E-mail                                                                                                    |
|                                                                                                    |
| Na túto e-mailovú adresu budú doručované upozornenia určené pre domácnosť vrátane správy,<br>prostredníctvom ktorej budete môcť potvrdiť záujem o poukážku. |
| Telefonický kontakt slúži na komunikáciu s domácnosťou.                                                                                                    |
| UPOZORNENIE:                                                                                                    |
| V prípade nesprávne uvedenej e-mailovej adresy v registračnom formulári vám nebude možné<br>doručiť verifikačnú správu.                                     |

UPOZORNENIE: Zvláštnu pozornosť venujte správnemu vyplneniu e-mailovej adresy. Aby mali záujemcovia možnosť skontrolovať si správnosť adresy priamo pri vypĺňaní, adresu je nutné vyplniť dvakrát. Na zadanú adresu bude zaslaná správa s aktívnym odkazom, prostredníctvom ktorého budete môcť potvrdiť záujem o poukážku. Bez potvrdenia aktívneho odkazu nebude vaša žiadosť korektne dokončená.

V nasledujúcom políčku zadáte heslo pre úpravu žiadosti čakajúcej v zásobníku. Heslo použijete na vstup do informačného systému pre domácnosti. Informačný systém umožňuje úpravu žiadosti čakajúcej v zásobníku na vydanie poukážky. Minimálny počet znakov hesla je 6. Z bezpečnostných dôvodov je heslo potrebné zadať dvakrát. Pre pokračovanie na ďalší krok kliknite na tlačidlo "Ďalej".

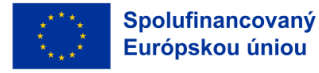

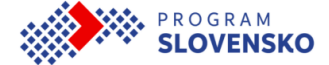

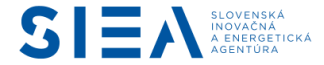

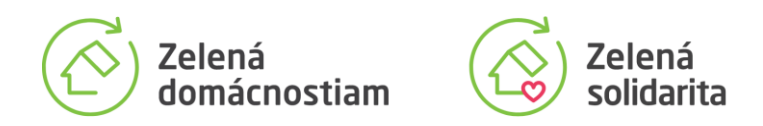

| Heslo pre úpravu žiadosti <sup>*</sup>                                                                                                    |  |  |  |  |  |  |  |
|----------------------------------------------------------------------------------------------------|--|--|--|--|--|--|--|
| 4896JN                                                                                                    |  |  |  |  |  |  |  |
| Potvrdenie hesla pre úpravu žiadosti *                                                                                                    |  |  |  |  |  |  |  |
| 4896JN                                                                                                    |  |  |  |  |  |  |  |
| Heslo slúži na prihlásenie sa do informačného systému, v ktorom je možné žiadosť upravovať až do vydania<br>poukážky. Bude vám zaslané v správe s potvrdením o prijatí žiadosti.<br>Heslo musí mať aspoň 6 znakov. |  |  |  |  |  |  |  |
| Späť Ďalej                                                                                                    |  |  |  |  |  |  |  |

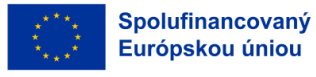

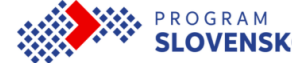

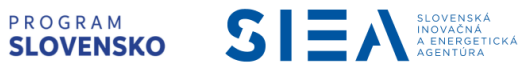

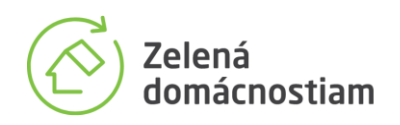

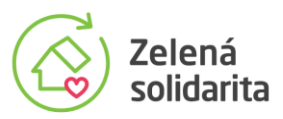

## 6 Splnenie podmienok v Zelenej domácnostiam a v Zelenej solidarite

V tejto časti potvrdzujete, či spĺňate podmienky oprávnenosti a tiež podmienky zvýhodnenia, medzi ktoré patrí aj zvýhodnenie pre nízkopríjmové domácnosti ohrozené energetickou chudobou v projekte Zelená solidarita.

Pred podaním žiadosti o vydanie poukážky je nevyhnutné riadne sa oboznámiť s podmienkami projektov podpory, ktoré sú definované všeobecnými podmienkami v platnom znení a osobitnými podmienkami platnými pre oprávnené obdobie. Aktuálne Všeobecné podmienky na podporu využitia obnoviteľných zdrojov energie v domácnostiach pre národné projekty Zelená domácnostiam aj Zelená solidarita, sú zverejnené na stránke zelenadomacnostiam.sk v časti Podmienky podpory.

| INFORMAČNÝ SYSTÉM                                                                                                    | Projekty Zelená domácno       | ostiam a Zelená solidarita realizuje <u>Slovensk</u> | á inovačná a energetická agentúra | . Kontakty                          |  |  |  |  |
|----------------------------------------------------------------------------------------------------|-------------------------------|------------------------------------------------------|-----------------------------------|-------------------------------------|--|--|--|--|
| Zelená<br>domácnostiam                                                                                                    | Zelená<br>solidarita          |                                                      | SLOVENSKO                         | Spolufinancovaný<br>Európskou úniou |  |  |  |  |
| 1. Registrácia miesta<br>inštalácie<br>4. Splnenie pod                                                                                                    | 2. Výkon zariadenia<br>mienok | 3. Vlastníci nehnuteľnosti                           | 4. Splnenie<br>podmienok          | 5. Výpočet hodnoty<br>poukážky      |  |  |  |  |
| <ul> <li>4. Splnenie podmienok oprávnenosti domácnosti</li> <li>Rodinný dom nie je vo vlastníctve ani v spoluvlastníctve právnickej osoby.</li> <li>Rodinný dom nie je vedený v obchodnom majetku akéhokoľvek podnikateľského subjektu.</li> <li>O nákladoch spojených s užívaním rodinného domu týkajúcich sa dodávanej energie (napr. elektriny, tepla alebo zemného plynu) v rozsahu väčšom ako je 20% celkových nákladov týkajúcich sa dodávanej energie (napr. elektriny, tepla alebo zemného plynu) v rozsahu väčšom ako je 20% celkových nákladov týkajúcich sa dodávanej energie pre rodinný dom sa neúčtuje v účtovníctve akéhokoľvek podnikateľského subjektu alebo subjektov alebo iného subjektu alebo subjektov, ktoré vykonávajú hospodársku činnosť (vrátane neziskových organizácii vykonávajúcich hospodársku činnosť a obdobných subjektov).</li> <li>Rodinný dom a ani jeho časť väčšia ako 20% podlahovej plochy v súčte za všetky poschodia nie je prenajatý alebo inak prenechaný do užívania podnikateľskému subjektu alebo subjektom alebo inému subjektu alebo subjektov).</li> <li>Rodinný dom alebo jeho časť</li> <li>nie je prenajatý inej fyzickej osobe alebo fyzickým osobám za účelom bývania alebo</li> <li>je prenajatý inej fyzickej osobe alebo fyzickým osobám za účelom bývania, ale z hľadiska vlastníka rodinného domu nejde o súčasť jeho podnikania a neprenajíma viac nehnuteľností ako tento rodinný dom alebo jeho časť.</li> </ul> |                               |                                                      |                                   |                                     |  |  |  |  |
| Podmienky podpory  Potvrdzujem, že som sa riadne oboznámil s obsahom aktuálne platných podmienok podpory, ktoré sú zverejnené na stránke zelenadomacnostiam.sk *                                                                                                    |                               |                                                      |                                   |                                     |  |  |  |  |

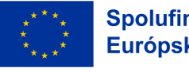

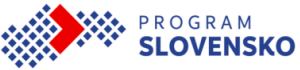

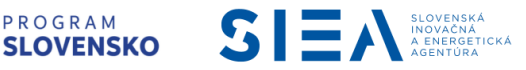

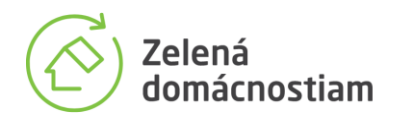

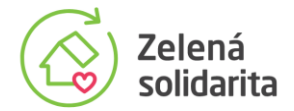

Ako prvé je potrebné potvrdiť **splnenie podmienok oprávnenosti žiadateľa**. Pre pokračovanie je potrebné zaškrtnúť políčko, prostredníctvom čoho žiadateľ potvrdí, že sa s podmienkami oboznámil. Ich splnenie domácnosť potvrdzuje čestnými vyhláseniami, ktoré sú spolu s poukážkou generované informačným systémom automaticky ako súčasť zmluvy o poskytnutí príspevku medzi SIEA a domácnosťou.

#### Podmienky podpory

Potvrdzujem, že som sa riadne oboznámil s obsahom aktuálne platných podmienok podpory, ktoré sú zverejnené na stránke zelenadomacnostiam.sk \*

Pre účely poskytnutia podpory musí domácnosť spĺňať aj všetky **podmienky poskytnutia príspevku**. Tieto sú definované vo všeobecných podmienkach a dynamicky sa menia podľa toho, pre aké zariadenie domácnosť žiada o vydanie poukážky a či je žiadateľom rodinný dom alebo bytový dom. Napríklad pri kotloch na biomasu je povinnosť nahradiť ním starý kotol na spaľovanie tuhých fosílnych palív.

 Splnenie podmienok poskytnutia príspevku

 Inštaláciou kotla na biomasu bude nahradený kotol na spaľovanie tuhých fosílnych palív.

 Beriem na vedomie spracúvanie poskytnutých osobných údajov

 Zobraziť informácie o spracúvaní osobných údajov

 Všetky podmienky poskytnutia príspevku musia byť splnené

Súčasťou podmienok poskytnutia príspevku je aj vyhlásenie, že žiadateľ berie na vedomie spracovanie poskytnutých osobných údajov v rozsahu, ktorý je zverejnený v zázname o spracovateľských činnostiach SIEA na webovom sídle v časti O SIEA - Ochrana osobných údajov.

#### Podmienky zvýhodnenia Zelená domácnostiam

Pri vypĺňaní žiadosti o vydanie poukážky má domácnosť možnosť označiť splnenie jednej z rôznych podmienok zvýhodnenia v projekte Zelená domácnostiam. Avšak zvýhodnenie sa nespočítava a aj pri splnení viacerých podmienok platí len jedno zvýhodnenie.

Pri poskytovaní podpory budú automaticky zvýhodnené domácnosti pri inštalácii bezemisných zariadení v prípade, že sa miesto inštalácie nachádza v oblasti riadenia kvality ovzdušia (ORKO) formou zvýšenia základnej sadzby uvedenej v článku H všeobecných podmienok o 15 %.

Mimo týchto oblastí domácnosť môže získať zvýhodnenie za predpokladu, že prestane využívať tuhé palivá (kusové drevo, uhlie a iné tuhé formy paliva), čo má v súlade s článkom F všeobecných podmienok preukázať fotodokumentáciou, ktorá je povinnou prílohou k žiadosti

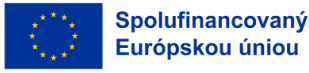

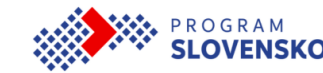

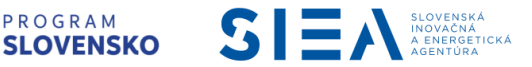

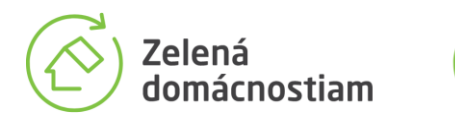

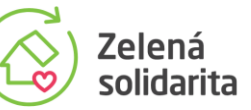

o preplatenie poukážky. Domácnosť musí prostredníctvom fotodokumentácie preukázať, že odstránila, respektíve zdemontovala všetky zariadenia na využívanie tuhých palív.

Zoznam oblastí riadenia kvality ovzdušia eviduje a každoročne zverejňuje Slovenský hydrometeorologický ústav na svojom webovom sídle <u>www.shmu.sk</u> v časti Riadenie kvality ovzdušia. Oblasti riadenia kvality ovzdušia sú v zozname označené rizikovým stupňom 3.

Nakoľko oblasti s riadením kvality ovzdušia sa v čase do vydania poukážky môžu zmeniť, odporúčame aj žiadateľom, ktorých inštalácie sa v čase vypĺňania žiadosti nachádzajú v oblasti riadenia kvality ovzdušia, aby v prípade, že plánujú ukončiť využívanie zdrojov na tuhé palivá a budú to vedieť preukázať, vo formulári uviedli, že takto zadefinovanú podmienku zvýhodnenia splnia.

Splnenie podmienky zvýhodnenia

Domácnosť preukáže, že prestane využívať tuhé palivá na vykurovanie a prípravu teplej vody.

POZOR: Splnenie podmienky zvýhodnenia vyznačte iba vtedy, ak ste si vedomý jej skutočného splnenia. Splnenie podmienky zvýhodnenia potvrdzuje domácnosť fotodokumentáciou a čestným vyhlásením, ktoré je súčasťou zmluvy medzi SIEA a domácnosťou.

Domácnosť podpisom zmluvy, ktorú dostane spolu s poukážkou, vyjadruje súhlas s výkonom kontroly. V prípade zistenia predloženia nepravdivého alebo pravdu skresľujúceho čestného vyhlásenia sa domácnosť dopustí porušenia základných podmienok zmluvy o poskytnutí príspevku a užívaní zariadenia.

#### Podmienky zvýhodnenia v projekte Zelená solidarita

Aj v projekte Zelená solidarita má domácnosť možnosť vo formulári označiť splnenie rôznych podmienok zvýhodnenia. Avšak zvýhodnenie sa nespočítava a aj pri splnení viacerých podmienok platí len jedno, to vyššie percento zvýhodnenia.

Pokiaľ chce domácnosť požiadať o poukážku z projektu **Zelená solidarita**, musí označiť, že spĺňa podmienky zvýhodnenia pre tento projekt. Táto možnosť sa však zobrazí len v prípade registrácie pre zariadenia, ktoré sú podporované v projekte Zelená solidarita. Tepelné čerpadlá a veterné turbíny sú z tohto projektu vylúčené.

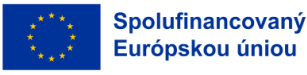

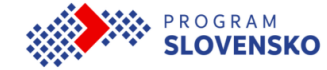

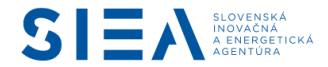

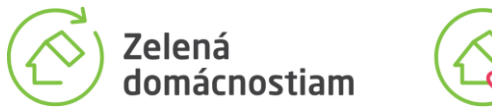

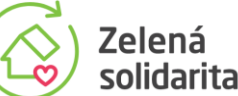

Splnenie podmienky zvýhodnenia projektu Zelená solidarita

🗌 Domácnosť preukáže splnenie kritérií zvýhodnenia pre domácnosti ohrozené energetickou chudobou v rámci projektu Zelená solidarita.

Projekt Zelená solidarita je zameraný na podporu inštalácií zariadení využívajúcich OZE v nízkopríjmových domácnostiach, ktoré sú ohrozené energetickou chudobou, preto je potrebné zvážiť, či má zmysel označiť, že podmienky zvýhodnenia spĺňate. Hranicu ročného disponibilného príjmu si môžu domácnosti vypočítať prostredníctvom <u>príjmovej kalkulačky dostupnej</u> na stránke projektu.

Keď označíte, že spĺňate podmienky zvýhodnenia pre domácnosti ohrozené energetickou chudobou, zobrazí sa tabuľka, do ktorej je potrebné vpísať, respektíve potvrdiť všetky údaje, ktoré budú potrebné pre preverenie disponibilného príjmu domácnosti.

| Údaje na preverenie disponibilného príjmu domácnosti                                                                                                    |  |             |  |  |  |  |  |
|----------------------------------------------------------------------------------------------------|--|-------------|--|--|--|--|--|
| <b>'očet osôb v domácnosti</b><br>I<br>šetci vlastníci, všetci spoluvlastníci a osoby, ktoré majú na mieste inštalácie evidovaný trvalý alebo prechodný pobyt. |  |             |  |  |  |  |  |
| Meno Priezvisko Rodné číslo** Cudzinec bez rodného Držiteľ preukazu Poberateľ výsluhového<br>čísla ŤZP dôchodku                                                |  |             |  |  |  |  |  |
| 1                                                                                                    |  | Rodné číslo |  |  |  |  |  |

Domácnosť pre posúdenie disponibilného príjmu tvorí:

- fyzická osoba, ktorá je vlastníkom rodinného domu;
- fyzické osoby, ktoré sú bezpodielovými spoluvlastníkmi rodinného domu;
- fyzická osoba alebo fyzické osoby, ktoré sú podielovými spoluvlastníkmi rodinného domu a ktoré sú oprávnené rozhodovať o hospodárení so spoločnou vecou podľa väčšiny ich podielov;
- fyzická osoba alebo fyzické osoby, ktoré majú v rodinnom dome evidovaný pobyt (trvalý pobyt, alebo prechodný pobyt).

V tabuľke sú automaticky zobrazené údaje o vlastníkoch/spoluvlastníkoch, ktorých ste zadali v predošlom formulárovom kroku.

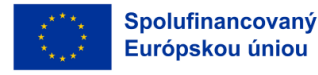

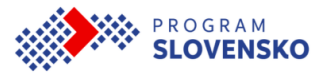

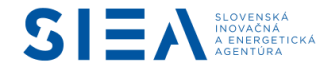

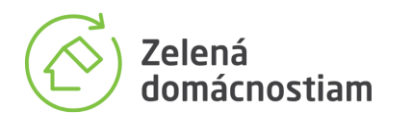

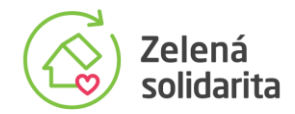

V prípade, že v uvedenej nehnuteľnosti majú evidovaný pobyt aj osoby mimo vlastníkov/spoluvlastníkov, upravte v tabuľke počet evidovaných osôb a doplňte ich údaje do tabuľky.

Uveďte ich meno, priezvisko, rodné číslo (vo formáte s lomítkom) a označte relevantné možnosti z výberu.

| Splnenie podmienky zvýhodnenia projektu Zelená solidarita  Domácnosť preukáže splnenie kritérií zvýhodnenia pre domácnosti ohrozené energetickou chudobou v rámci projektu Zelená solidarita.  Údaja za provoznoja dispozitijného prímu domácnosti |                                  |                                    |                               |                         |                                   |  |  |  |
|----------------------------------------------------------------------------------------------------|----------------------------------|------------------------------------|-------------------------------|-------------------------|-----------------------------------|--|--|--|
| Počet osôb v domácnosti Vřetej vletej i ocehy, které majú na mjeste jažta Vřetej najdovaný terplý alebo prachodný pohyt                                                                                                    |                                  |                                    |                               |                         |                                   |  |  |  |
| Meno                                                                                                    | Priezvisko                       | Rodné číslo**                      | Cudzinec bez rodného<br>čísla | Držiteľ preukazu<br>ŤZP | Poberateľ výsluhového<br>dôchodku |  |  |  |
|                                                                                                    |                                  | Rodné číslo                        |                               |                         |                                   |  |  |  |
|                                                                                                    |                                  | Rodné číslo                        |                               |                         |                                   |  |  |  |
|                                                                                                    |                                  | Rodné číslo                        |                               |                         |                                   |  |  |  |
|                                                                                                    |                                  | Rodné číslo                        |                               |                         |                                   |  |  |  |
| ** Rodné číslo uvádzajte vo formáte s lo                                                                                                    | mítkom. V prípade cudzinca bez p | orideleného rodného čísla sa uvedi | e dátum narodenia             |                         |                                   |  |  |  |

UPOZORNENIE: Údaje v 4. časti formulára "Splnenie podmienok" je možné po registrácii žiadosti o vydanie poukážky upravovať. Viac v 10. kapitole Úprava a zrušenie žiadosti v zásobníku.

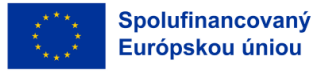

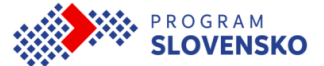

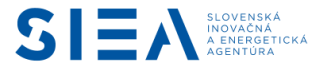

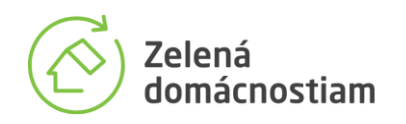

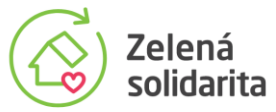

## 7 Výpočet hodnoty poukážky

V časti výpočet hodnoty poukážky sa zobrazí zvolené zariadenie, jeho zadaný výkon, podporovaný maximálny výkon zariadenia a sadzba pre výpočet hodnoty poukážky, ktorá je určená na základe zadaných údajov a všeobecných podmienok platných v čase vydania poukážky.

| INFORMAČNÝ SYSTÉM                                                                                                    | Projekty Zelená domácno                                                                                                    | ostiam a Zelená solidarita realizuje <u>Slove</u> | nská inovačná a energetická agen | <u>túra.</u> Kontakty               |  |  |  |  |  |
|----------------------------------------------------------------------------------------------------|----------------------------------------------------------------------------------------------------|---------------------------------------------------|----------------------------------|-------------------------------------|--|--|--|--|--|
| Zelená<br>domácnostiam                                                                                                    | Zelená<br>solidarita                                                                                                    | <b>*</b>                                          | <pre>PROGRAM SLOVENSKO</pre>     | Spolufinancovaný<br>Európskou úniou |  |  |  |  |  |
| 1. Registrácia miesta<br>inštalácie                                                                                                    | 2. Výkon zariadenia                                                                                                    | 3. Vlastníci nehnuteľnosti                        | 4. Splnenie<br>podmienok         | 5. Výpočet hodnoty<br>poukážky      |  |  |  |  |  |
| 5. Výpočet hod                                                                                                    | noty poukážky                                                                                                    |                                                   |                                  |                                     |  |  |  |  |  |
| Zvolené zariadenie<br>fotovoltický panel                                                                                                    |                                                                                                    |                                                   |                                  |                                     |  |  |  |  |  |
| Zadaný výkon zariadenia<br>55 kW                                                                                                    | (kW)                                                                                                    |                                                   |                                  |                                     |  |  |  |  |  |
| Podporovaný výkon zaria<br>5 kW                                                                                                    | denia (kW)                                                                                                    |                                                   |                                  |                                     |  |  |  |  |  |
| Sadzba pre výpočet hodn<br>900 €/kW                                                                                                    | oty poukážky (€/kW)                                                                                                    |                                                   |                                  |                                     |  |  |  |  |  |
| Spotreba elektriny v pred                                                                                                    | chádzajúcom kalendárnom roku (                                                                                                    | (kWh)                                             |                                  |                                     |  |  |  |  |  |
| Na základe zadaných údajov je podľa aktuálnych všeobecných podmienok predpokladaná hodnota poukážky <b>4 500 €</b> . Hodnota poukážky bude prepočítaná podľa všeobecných<br>podmienok platných v čase vydania poukážky. |                                                                                                    |                                                   |                                  |                                     |  |  |  |  |  |
| Hodnota poukážky bola stanovená na základe zvýhodnenej sadzby platnej pre:<br>Inštaláciu bezemisných zariadení ak domácnosť prestane využívať tuhé palivá                                                               |                                                                                                    |                                                   |                                  |                                     |  |  |  |  |  |
| Domácnosti ohrozené ene                                                                                                    | rgetickou chudobou                                                                                                    |                                                   |                                  |                                     |  |  |  |  |  |
| This neCAPICIAL is for testing purposes only. Please<br>you are using this.<br>Nie som robot<br>Ochrane adlers                                                                                                    | This aCMTCHA is for tasing purposes redy. Please report to the victor value in if<br>you are easing date.<br>Nile sorm robot<br>Cehrate science is "Envine" addressity |                                                   |                                  |                                     |  |  |  |  |  |
| Späť Požiadať o pouk                                                                                                    | ážku                                                                                                    |                                                   |                                  |                                     |  |  |  |  |  |

Keďže maximálna podpora je možná do výšky 50 % oprávnených výdavkov a v rámci projektu Zelená solidarita až do 90 % oprávnených výdavkov, hodnota uvedená na poukážke nemusí byť preplatená v plnom rozsahu. Celkové oprávnené výdavky budú zrejmé až z konkrétnej faktúry za inštaláciu.

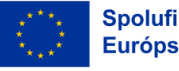

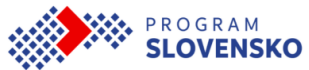

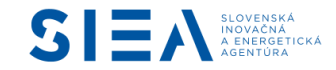

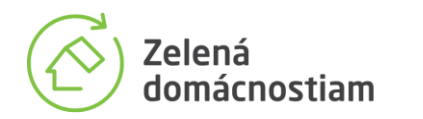

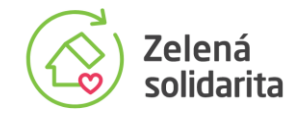

Zobrazená hodnota poukážky sa môže zmeniť v tom prípade, že poukážka nebude vydaná počas rovnakého oprávneného obdobia, ako bola zaregistrovaná. Hodnota poukážky bude prepočítaná podľa všeobecných podmienok platných v čase vydávania poukážky.

Pre účely ochrany pred automatizovanými systémami vypĺňania sú súčasťou formulára ochranné prvky. Po vyznačení políčka "Nie som robot" sa môže zobraziť overovacia úloha. Postupujte podľa zadania a následne kliknite na políčko "Overiť".

| Okres<br>Bansk | rte všetky obrázky s                             |  |
|----------------|--------------------------------------------------|--|
| Obec Pri       | už nezostanú žiadne, kliknite na položku Overiť. |  |
| BANS           |                                                  |  |
| Katas          | De Carto Press                                   |  |
| Bansk          |                                                  |  |
|                |                                                  |  |
| Ďale           |                                                  |  |
|                | Marine Merch                                     |  |
|                |                                                  |  |
| a              |                                                  |  |

Po overení pre pokračovanie na ďalšiu časť kliknite na

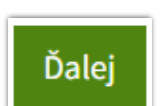

Pre pokračovanie je potrebné kliknúť na tlačidlo "Požiadať o poukážku".

| podmienok platných v čase v                                                                  | lania poukážky.                                    |  |
|----------------------------------------------------------------------------------------------|----------------------------------------------------|--|
| Hodnota poukážky bola :                                                                      | anovená na základe zvýhodnenej sadzby platnej pre: |  |
| Domácnosti ohrozené ene                                                                      | getickou chudobou                                  |  |
| This reCAPTCHA is for testing purposes only. Please<br>you are seeing this.<br>Vie som robot | port to the site admin of                          |  |
| Ochrana súkr                                                                                 | a -Zhuvit polininky                                |  |

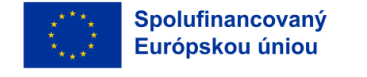

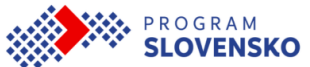

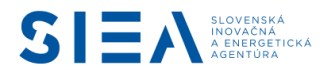

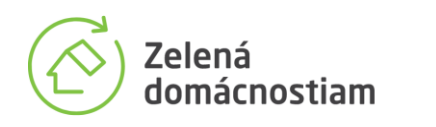

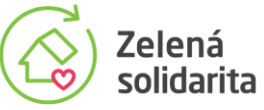

### 8 Informácia o registrácii žiadosti

Po úspešnom vyplnení formulára žiadosti o poukážku bude zobrazená informácia o registrácii žiadosti aj s číslom žiadosti, ktoré je zároveň číslom poukážky. **Zobrazená informácia o registrácii žiadosti neznamená, že podávanie žiadosti je ukončené.** Pre ukončenie žiadosti je potrebné postupovať podľa inštrukcií a potvrdiť záujem o vydanie poukážky.

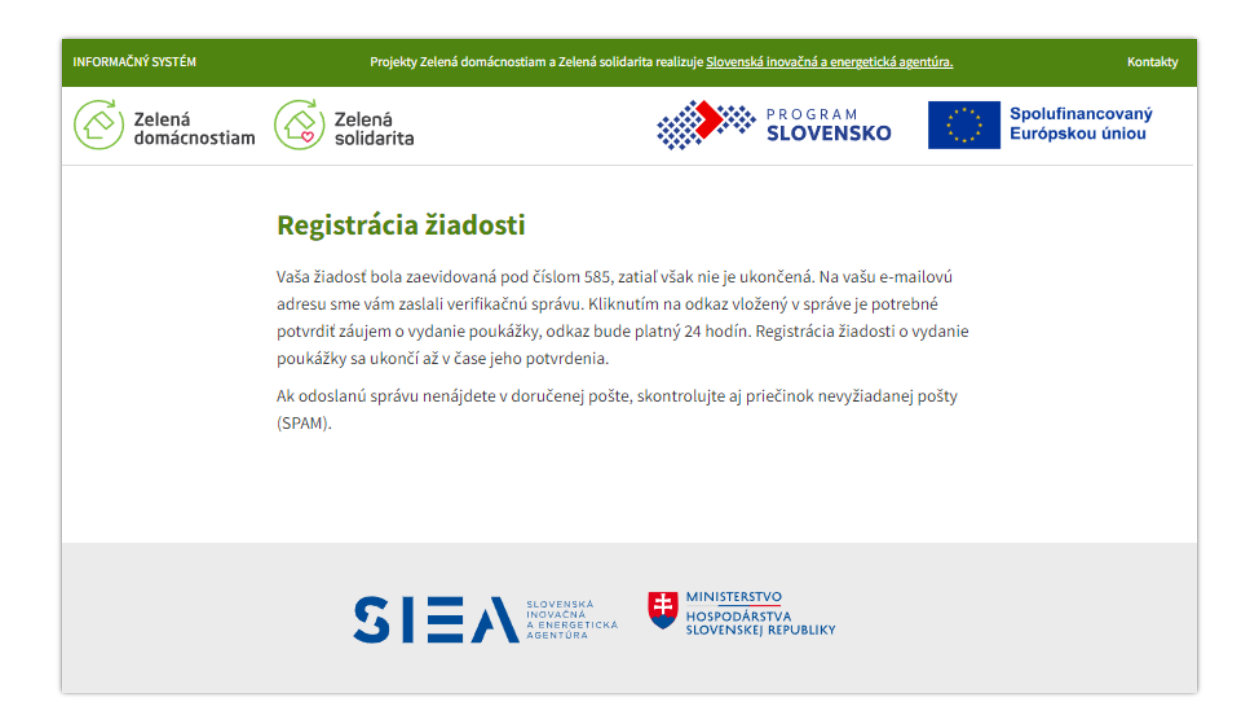

Číslo žiadosti odzrkadľuje počet všetkých predchádzajúcich pokusov o získanie poukážky od 1. kola pilotného projektu Zelená domácnostiam z roku 2015. Pri vydávaní nových poukážok je nevyhnutné overovať, či pre zadané miesto inštalácie a zariadenie nebola uhradená poukážka v minulosti. Pri splnení podmienok oprávnenosti môže totiž domácnosť pre miesto inštalácie získať poukážku na každé z podporovaných zariadení iba jedenkrát.

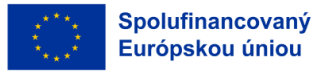

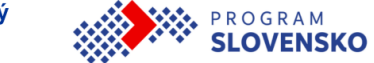

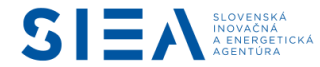

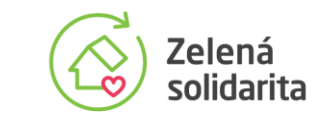

## 9 Potvrdenie záujmu o vydanie poukážky

Zelená

domácnostiam

Na e-mailovú adresu zadanú v kontaktných údajoch bude zaslaná výzva na potvrdenie záujmu o vydanie poukážky, ktorá obsahuje aktívny odkaz. Aby mohla byť žiadosť o poukážku dokončená, je potrebné potvrdiť záujem o vydanie poukážky kliknutím na odkaz v e-mailovej správe, platnosť odkazu je 24 hodín. Až po kliknutí bude vaša žiadosť ukončená a zaradená do poradia v zásobníku žiadostí. Podľa času, kedy ste záujem potvrdili, bude informačný systém vašu žiadosť posudzovať. V prípade, že odkaz "POTVRDIŤ" nefunguje, skopírujte text aktívneho odkazu do prehliadača a prejdite na adresu.

| Vážený žiadateľ o vydanie poukážky,                                                                                                    |  |  |  |  |  |  |  |
|----------------------------------------------------------------------------------------------------|--|--|--|--|--|--|--|
| dňa o ste vyplnili elektronický formulár žiadosti o vydanie poukážky. Pre úplné dokončenie registrácie vašej žiadosti je potrebné kliknutím na odkaz vložený v správe čo pajskôr potvrdiť záujem o vydanie poukážky. |  |  |  |  |  |  |  |
|                                                                                                    |  |  |  |  |  |  |  |
| Požiadali ste o poukážku na:                                                                                                    |  |  |  |  |  |  |  |
| Druh zariadenia:                                                                                                    |  |  |  |  |  |  |  |
| Výkon (kW):                                                                                                    |  |  |  |  |  |  |  |
| Pro radianý dam zaníganý na listo vlastnístva žísla 102 v miesto inžtalásia:                                                                                                    |  |  |  |  |  |  |  |
| Pre rounny dom zapisany na liste vlastnictva cisio 125 v mieste instalacie.                                                                                                    |  |  |  |  |  |  |  |
| Okres: Banská Bystrica                                                                                                    |  |  |  |  |  |  |  |
| Obec: BANSKA BYSTRICA                                                                                                    |  |  |  |  |  |  |  |
|                                                                                                    |  |  |  |  |  |  |  |
| Číslo žiadosti o vydanie poukážky:                                                                                                    |  |  |  |  |  |  |  |
| UPOZORNENIE:                                                                                                    |  |  |  |  |  |  |  |
| Ak ste žiadosť vyplnili správne, čo najskôr potvrďte záujem kliknutím na nižšie uvedený odkaz. Po potvrdení                                                                                                    |  |  |  |  |  |  |  |
| odkazu bude registracia vasej zladosti ukoncena a zladost bude zaradena do zasobnika.                                                                                                    |  |  |  |  |  |  |  |
| <u>POTVRDIŤ"</u>                                                                                                    |  |  |  |  |  |  |  |
| is.zelenadomacnostiam.sk/podat-ziadost/potvrdit/                                                                                                    |  |  |  |  |  |  |  |
|                                                                                                    |  |  |  |  |  |  |  |
| S pozdravom                                                                                                    |  |  |  |  |  |  |  |
| Slovenska inovacna a energeticka agentura                                                                                                    |  |  |  |  |  |  |  |
| Na túto správu neodpovedať. Správa bola automaticky odoslaná zo stránky www.zelenadomacnostiam.sk                                                                                                    |  |  |  |  |  |  |  |
| V prípade otázok kontaktujte pracovníkov SIEA, kontaktné údaje sú zverejnené na stránke https://zelenadomacnostiam.sk/                                                                                               |  |  |  |  |  |  |  |
| kontakty/                                                                                                    |  |  |  |  |  |  |  |

Informačný systém, ktorý slúži na prijímanie žiadostí o vydanie poukážky, pracuje automaticky. Po vyplnení formulára žiadosti v informačnom systéme obratom odosiela správu s výzvou a aktívnym odkazom na potvrdenie záujmu na e-mailovú adresu, ktorú uvedie záujemca v žiadosti. V prípade, že správa s výzvou nie je doručená do priečinka doručenej pošty v krátkom čase, a e-mailová adresa bola vyplnená správne, je potrebné skontrolovať aj priečinok nevyžiadanej pošty – spam.

Umiestnenie správy do priečinka spam alebo dlhší interval doručenia správy zvyčajne súvisí s individuálnym nastavením na strane príjemcu a poskytovateľov e-mailových služieb, ktorí majú rôzne pravidlá doručovania a vyhodnocovania zasielaných správ.

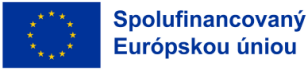

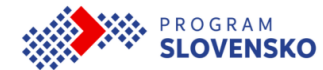

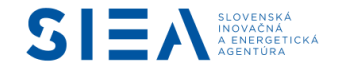

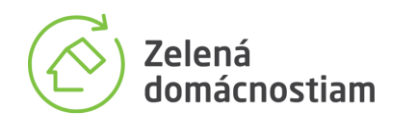

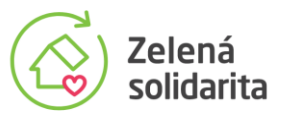

UPOZORNENIE: V tejto fáze vám systém umožní vypísať opakovane žiadosť pre rovnaký druh zariadenia na tom istom mieste inštalácie s uvedením rovnakej e-mailovej adresy.

V prípade, že ste v údajoch týkajúcich sa **miesta inštalácie** spravili chybu, žiadosť nepotvrdzujte, ale zadajte ju znova. Nepotvrdená žiadosť sa zo systému vymaže do 24 hodín.

Ak žiadosť potvrdíte a až následne zistíte, že ste urobili chybu v údajoch týkajúcich sa miesta inštalácie, vyplňte novú žiadosť. Pôvodnú žiadosť s nesprávne uvedenými údajmi o mieste inštalácie čím skôr zrušte, aby zbytočne neblokovala prostriedky, ktoré by mohli využiť iní záujemcovia.

Ak ste nesprávne uviedli výkon zariadenia, žiadosť nerušte. Tento údaj je možné v žiadostiach, ktoré čakajú v zásobníku na vydanie poukážky, upraviť. Viac v 10. kapitole Úprava a zrušenie žiadosti v zásobníku.

Po úspešnom potvrdení sa vám zobrazí potvrdenie prijatia žiadosti.

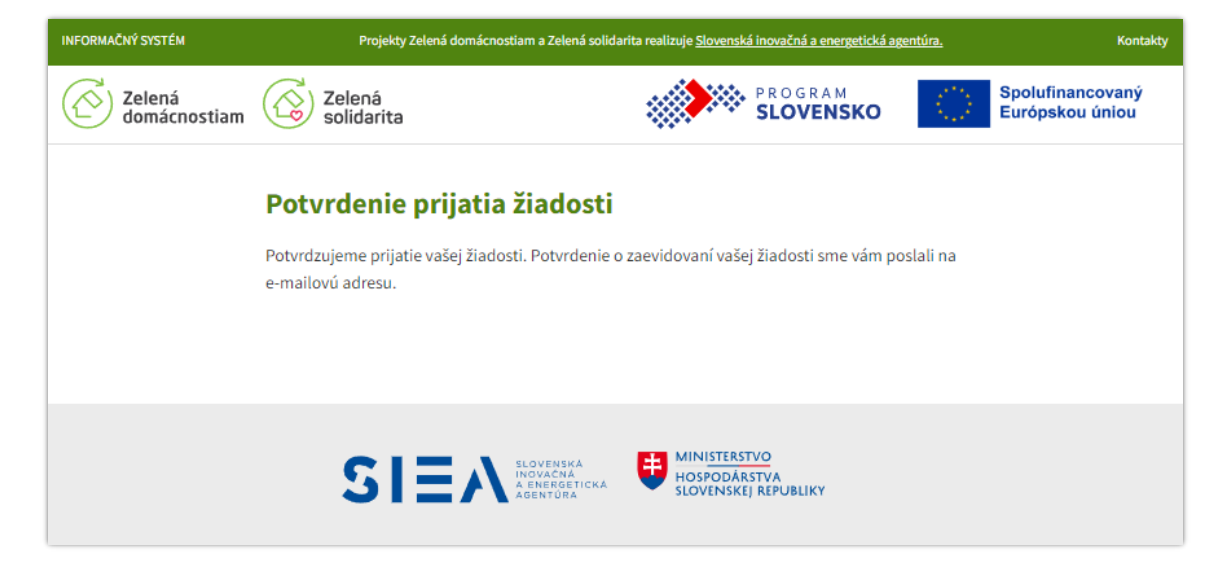

Zároveň bude na vašu e-mailovú adresu odoslaná správa, ktorá obsahuje odkaz na úpravu žiadosti čakajúcej v zásobníku, číslo žiadosti a zvolené alebo generované heslo na úpravu žiadosti v zásobníku.

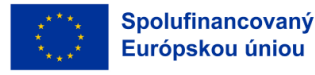

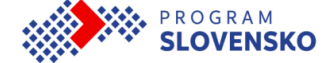

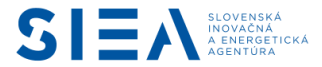

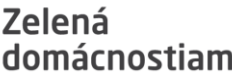

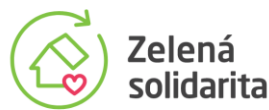

#### 10 Úprava a zrušenie žiadosti v zásobníku

Systém umožňuje žiadateľovi upraviť alebo úplne zrušiť žiadosť, ktorá čaká v zásobníku. V prípade žiadosti o poukážku z projektu Zelená domácnostiam môže domácnosť žiadosť v zásobníku upravovať alebo úplne zrušiť, aj po aktivácii, až do vydania poukážky. V prípade projektu Zelená solidarita je možné žiadosti upravovať alebo zrušiť aj po aktivácii, ale len dovtedy, kým domácnosť doručí SIEA podpísané formuláre so súhlasmi nevyhnutnými na preverenie, či domácnosť spĺňa podmienky zvýhodnenia. Ide o súhlas na sprístupnenie daňového tajomstva a pri domácnostiach, ktorých členmi sú aktívni alebo bývalí vojaci a policajti, aj súhlas so spracovaním osobných údajov.

Pre úpravu žiadosti je nutné sa prihlásiť do informačného systému v časti určenej pre domácnosti.

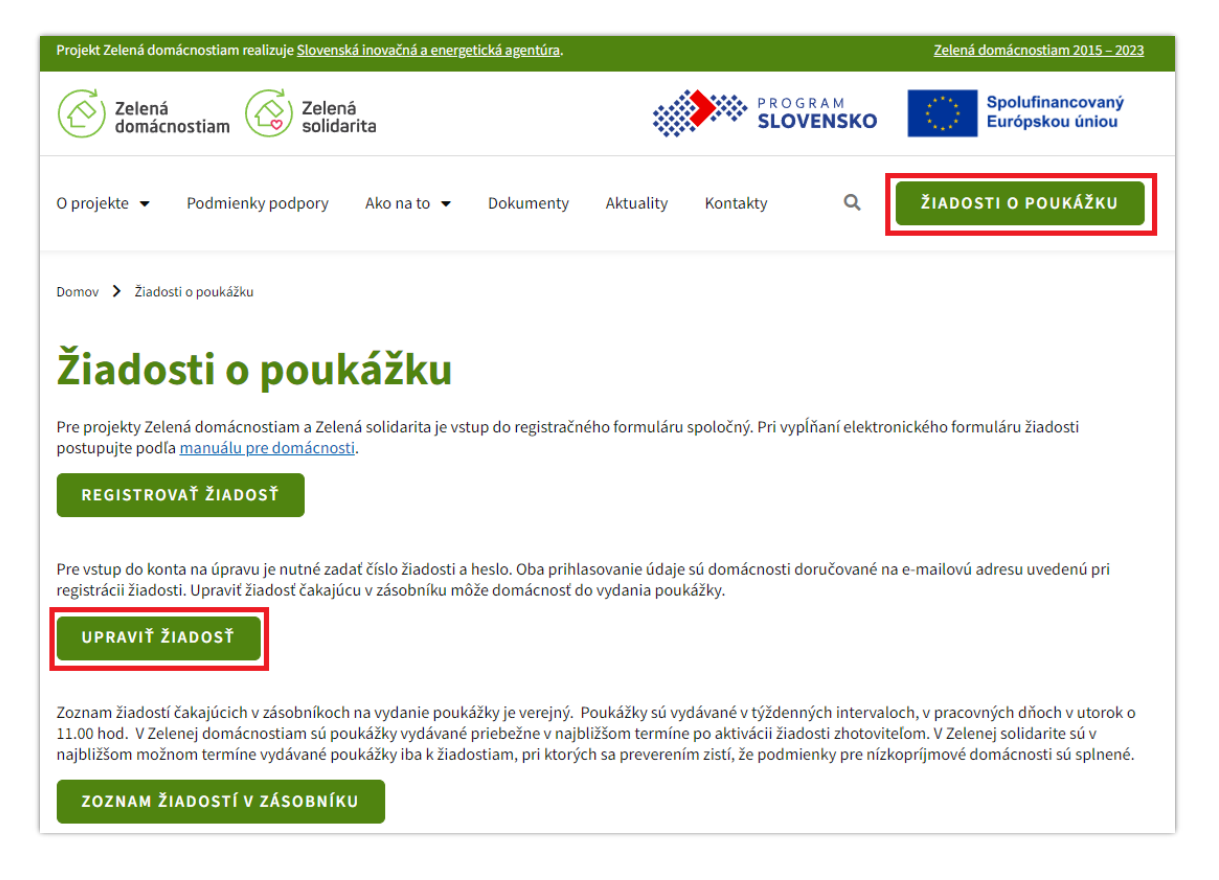

Odkaz na prihlásenie sa do systému je zverejnený na stránke zelenadomacnostiam.sk, v časti Žiadosti o poukážku - Upraviť žiadosť.

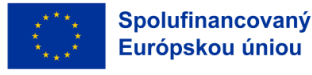

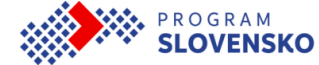

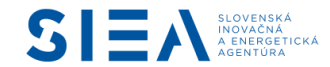

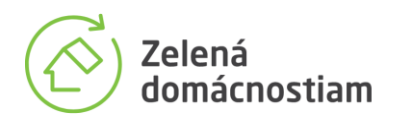

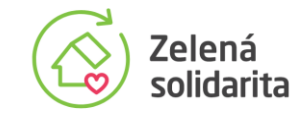

Po kliknutí na odkaz "Upraviť žiadosť" je užívateľ presmerovaný na stránku umožňujúcu vstup do informačného systému. Na úvodnej obrazovke zadá číslo žiadosti a heslo, ktoré si zvolil počas vypĺňania žiadosti o vydanie poukážky. Číslo žiadosti aj heslo boli žiadateľovi zaslané e-mailom na registrovanú e-mailovú adresu.

| INFORMAČNÝ SYSTÉM      | Projekty Zelená domácnos | tiam a Zelená solidarita realizuje <u>Slovenská inovačná a energetická ag</u> | <u>entúra.</u> Kontakty             |
|------------------------|--------------------------|-------------------------------------------------------------------------------|-------------------------------------|
| Zelená<br>domácnostiam | Zelená<br>solidarita     | PROGRAM<br>SLOVENSKO                                                          | Spolufinancovaný<br>Európskou úniou |
|                        | Upraviť ži               | adosť v zásobníku                                                             |                                     |
|                        | Číslo žiadosti           |                                                                               |                                     |
|                        | Číslo žiadosti bolo d    | oručené v e-mailovej správe                                                   |                                     |
|                        | 0000                     |                                                                               |                                     |
|                        | Heslo                    |                                                                               |                                     |
|                        | Heslo, ktoré ste zada    | ili v registračnom formulári žiadosti                                         |                                     |
|                        |                          | ۲                                                                             |                                     |
|                        |                          | Prihlásiť sa                                                                  |                                     |
|                        |                          | Zabudnuté heslo                                                               |                                     |
|                        |                          |                                                                               |                                     |
|                        |                          |                                                                               |                                     |
|                        | SIEA                     | SLOVENSKA<br>INOVACIA<br>E ENERGETICKA<br>AGENTŪRA                            |                                     |

V prípade, že heslo zabudnete, kliknite na odkaz "Zabudnuté heslo" a postupujte podľa pokynov na obrazovke.

| ۲ |
|---|
| ۲ |
|   |
|   |
|   |
|   |

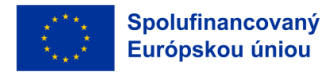

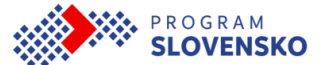

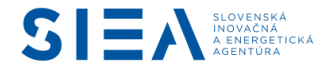

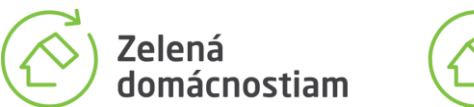

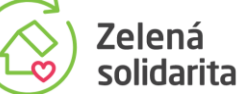

Na obrazovke Zabudnuté heslo vyplníte číslo žiadosti o vydanie poukážky, ktoré vám bolo doručené na e-mailovú adresu. Pre overenie je potrebné zadať tiež e-mailovú adresu, ktorú ste použili pri registrácii žiadosti o vydanie poukážky.

| INFORMAČNÝ SYSTÉM      | Projekty Zelená domácnostiam a Z | elená solidarita realizuje <u>Slovenská inovačná a energetická ag</u> | <u>entúra.</u> Kontakty             |
|------------------------|----------------------------------|-----------------------------------------------------------------------|-------------------------------------|
| Zelená<br>domácnostiam | Zelená<br>solidarita             | SLOVENSKO                                                             | Spolufinancovaný<br>Európskou úniou |
|                        | Zabudnuté he                     | eslo                                                                  |                                     |
|                        | Číslo žiadosti                   |                                                                       |                                     |
|                        | Číslo žiadosti                   |                                                                       |                                     |
|                        | Registrovaná e-mailov            | á adresa                                                              |                                     |
|                        | E-mail                           |                                                                       |                                     |
|                        |                                  | Odoslať                                                               |                                     |
|                        |                                  |                                                                       |                                     |
|                        |                                  |                                                                       |                                     |
|                        | SIEA SLOVER                      | NSKA<br>NA<br>NA<br>HOSPODÁRSTVA<br>SLOVENSKEJ REPUBLIKY              |                                     |

Po zadaní čísla žiadosti a e-mailovej adresy, ktorú ste použili pri registrácií žiadosti o vydanie poukážky, vám bude zaslané nové heslo.

Na základe vašej žiadosti vám zasielame nové heslo pre prihlásenie sa do informačného systému Zelená domácnostiam, v ktorom môžete upraviť alebo zrušiť Žiadosť o vydanie poukážky.

Nové heslo je: XXXXXX

V prípade, že ste o zaslanie nového hesla nežiadali, kontaktujte pracovníkov SIEA. Kontaktné údaje sú zverejnené na stránke <u>www.zelenadomacnostiam.sk/sk/pracoviska-siea/</u>

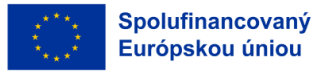

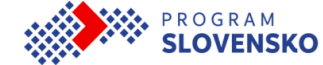

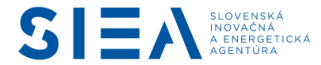

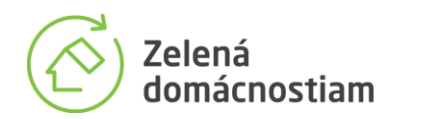

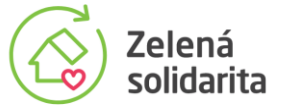

Po prihlásení do konta na úpravu žiadosti má žiadateľ k dispozícii informácie zadané pri vypĺňaní žiadosti o vydanie poukážky. V piatom kroku úpravy žiadosti je uvedený kód na aktiváciu žiadosti o poukážku. Kód žiadateľ odovzdá zhotoviteľovi, s ktorým uzavrel zmluvu o dodávke a inštalácii zariadenia. S pomocou aktivačného kódu zhotoviteľ aktivuje žiadosť o poukážku. Žiadosti v projekte Zelená domácnostiam budú zaradené do najbližšieho termínu na vydanie poukážky a pri žiadostiach v projekte Zelená solidarita budú domácnostiam odoslané formuláre na udelenie súhlasov potrebných na preverenie disponibilného príjmu.

| INFORMAČNÝ SYSTÉM Projekty Zelená domácnostiam a Zelená solidarit                                                                                                    | a realizuje <u>Slovenská inovačná a energetick</u> | <u>á agentúra.</u> Kontakty | Žiadosť o poukážku číslo: 585 Odhlásenie              |  |  |
|----------------------------------------------------------------------------------------------------|----------------------------------------------------|-----------------------------|-------------------------------------------------------|--|--|
| Zelená<br>domácnostiam Zelená<br>solidarita                                                                                                    |                                                    | PROGRAM<br>SLOVENSKO        | Spolufinancovaný<br>Európskou úniou                   |  |  |
| Zrušenie žiadosti o poukážku                                                                                                    |                                                    |                             |                                                       |  |  |
| 1. Registrácia miesta<br>inštalácie 2. Výkon zariadenia                                                                                                    | 3. Vlastníci nehnuteľnosti                         | 4. Splnenie<br>podmienok    | <u>5. Výpočet hodnoty</u><br>poukážky a aktivačný kód |  |  |
| 5. Výpočet hodnoty poukážky a ak                                                                                                    | tivačný kód                                        |                             |                                                       |  |  |
| <b>Zvolené zariadenie</b><br>fotovoltický panel                                                                                                    |                                                    |                             |                                                       |  |  |
| Zadaný výkon zariadenia (kW)<br>55 kW                                                                                                    |                                                    |                             |                                                       |  |  |
| Podporovaný výkon zariadenia (kW)<br>5 kW                                                                                                    |                                                    |                             |                                                       |  |  |
| Sadzba pre výpočet hodnoty poukážky (€/kW)                                                                                                    |                                                    |                             |                                                       |  |  |
| 900 €/kW                                                                                                    |                                                    |                             |                                                       |  |  |
| 5555 kWh                                                                                                    | ,,                                                 |                             |                                                       |  |  |
| Na základe zadaných údajov je podľa aktuálnych všeobecných podmienok predpokladaná hodnota poukážky <b>4 500 €</b> . Hodnota poukážky bude prepočítaná podľa všeobecných<br>podmienok platných v čase vydania poukážky. |                                                    |                             |                                                       |  |  |
| Hodnota poukážky bola stanovená na základe zvýhodner                                                                                                    | nej sadzby platnej pre:                            |                             |                                                       |  |  |
| Instalaciu bezemisnych zariadeni ak domacnost prestane vyuzivat tuhe palivá                                                                                                    |                                                    |                             |                                                       |  |  |
| Aktivačný kód                                                                                                    |                                                    |                             |                                                       |  |  |
| Pre vydanie poukážky je potrebné nižšie uvedený aktivačný kód poslať zhotoviteľovi, s ktorým má domácnosť uzatvorenú zmluvu o inštalácii zariadenia.                                                                    |                                                    |                             |                                                       |  |  |
| Aktivačný kód pre vydanie poukážky: 8KYX43                                                                                                    |                                                    |                             |                                                       |  |  |
| Spät Uložiť zmeny                                                                                                    |                                                    |                             |                                                       |  |  |

Postupným prechádzaním jednotlivých krokov **je možné upraviť všetky údaje s výnimkou údajov o mieste inštalácie a registrovanej e-mailovej adresy**. Úprava poukážky je rozdelená na rovnaké časti ako žiadosť o poukážku. Posledná stránka obsahuje tlačidlo "Uložiť zmeny".

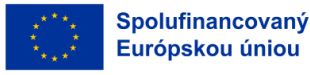

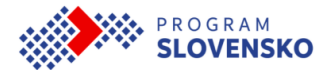

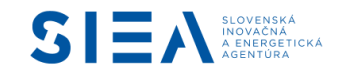

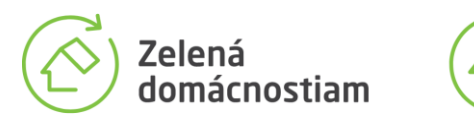

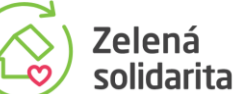

Po uložení zmien sa zobrazí potvrdenie a na registrovanú e-mailovú adresu bude odoslaná správa s potvrdením zmenených údajov.

| INFORMAČNÝ SYSTÉM                                 | Projekty Zelená domácnos                                              | stiam a Zelená solidarita realizuje <u>Slovens</u>                    | ká inovačná a energetická age              | entúra. Kontakty                         |
|---------------------------------------------------|-----------------------------------------------------------------------|-----------------------------------------------------------------------|--------------------------------------------|------------------------------------------|
| Zelená<br>domácnostiam                            | Zelená<br>solidarita                                                  |                                                                       | PROGRAM<br>SLOVENSKO                       | Spolufinancovaný<br>Európskou úniou      |
|                                                   | Zmena žiadosti o po                                                   | oukážku                                                               |                                            |                                          |
|                                                   | Vaša žiadosť zaevidovaná pod čísl                                     | lom 585 bola upravená.                                                |                                            |                                          |
|                                                   |                                                                       |                                                                       |                                            |                                          |
|                                                   | SIEA                                                                  | SLOVENSKA<br>INOVACNA<br>A ENERGETICKA<br>AGENTORA                    | STVO<br>RSTVA<br>Ej REPUBLIKY              |                                          |
| Vážený žiadateľ o vyda                            | anie poukážky                                                         |                                                                       |                                            |                                          |
| vaša žiadosť o vydanie<br>Aktuálne údaje na poul  | poukážky číslo 532 bola zmene kážke v súčasnosti sú:                  | ená.                                                                  |                                            |                                          |
| Druh zariadenia: fotovo<br>Výkon (kW): 10         | oltický panel                                                         |                                                                       |                                            |                                          |
| Spotreba elektriny v pr                           | edchádzajúcom kalendárnom ro                                          | ku (kWh): 7500                                                        |                                            |                                          |
| Pre rodinný dom zapís<br>Okres: Banská Bystrica   | aný na LV č. 123 v<br>a                                               |                                                                       |                                            |                                          |
| Obec: BANSKÁ BYSTI<br>Katastrálne územie: Ba      | RICA<br>anská Bystrica                                                |                                                                       |                                            |                                          |
| Súpisné číslo: 123                                |                                                                       |                                                                       |                                            |                                          |
| Pokiaľ nedôjde k vydar<br>Elektronický formulár n | nu poukážky, žiadosť ostáva zar<br>na úpravu žiadosti je prístupný pr | adená v zásobníku a niektoré<br>rostredníctvom stránky <u>is.zele</u> | udaje je možné stále<br>nadomacnostiam.sk/ | e upravovať.<br><u>upravit-ziadost</u> . |
| S pozdravom<br>Slovenská inovačná a               | energetická agentúra                                                  |                                                                       |                                            |                                          |
| Na túto správu poodpo                             | wodaito. Správa hola automotick                                       | w odoslaná zo stránky voju z                                          | olonadomacnostiam                          | ck                                       |
| V prípade otázok konta                            | aktujte pracovníkov SIEA, kontak                                      | thé údaje sú zverejnené na s                                          | tránke <u>https://zelenac</u>              | domacnostiam.sk/kontakty/                |
|                                                   |                                                                       |                                                                       |                                            |                                          |

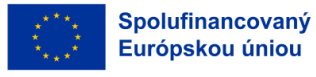

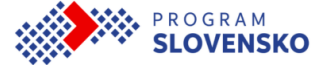

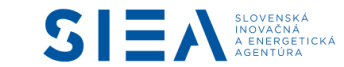

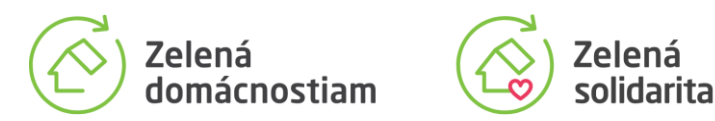

Po prihlásení do konta na úpravu žiadosti, ktorá čaká v zásobníku, je možné prostredníctvom odkazu "Zrušiť žiadosť o poukážku" v ľavej časti obrazovky, žiadosť zrušiť.

| INFORMAČNÝ SYSTÉM Projekty Z        | elená domácnostiam a Zelená solidarit | a realizuje <u>Slovenská inovačná a energetic</u> | <u>ká agentúra.</u> Kontakty | Žiadosť o poukážku číslo: 585 Odhlásenie                |  |
|-------------------------------------|---------------------------------------|---------------------------------------------------|------------------------------|---------------------------------------------------------|--|
| Zelená<br>domácnostiam (            | Zelená<br>solidarita                  | SLOVENSKO                                         |                              | Spolufinancovaný<br>Spolufinancovaný<br>Európskou úniou |  |
| Zrušenie žiadosti o poukážku        |                                       |                                                   |                              |                                                         |  |
| 1. Registrácia miesta<br>inštalácie | 2. Výkon zariadenia                   | 3. Vlastníci nehnuteľnosti                        | 4. Splnenie<br>podmienok     | 5. Výpočet hodnoty<br>poukážky a aktivačný kód          |  |

Po kliknutí na odkaz sa zobrazí možnosť zrušiť žiadosť o poukážku. Žiadosť bude zrušená po vložení hesla, ktoré ste zadali v registračnom formulári. Zrušenie žiadosti je nezvratné.

| INFORMAČNÝ SYSTÉM Pro  | ojekty Zelená domácnostiam a Zelená solidarita realizuje <u>Sl</u> | ovenská inovačná a energetická agentúra.            | Kontakty Žiadosť o p | poukážku číslo: 585 Odhlásenie      |
|------------------------|--------------------------------------------------------------------|-----------------------------------------------------|----------------------|-------------------------------------|
| Zelená<br>domácnostian | n Zelená<br>solidarita                                             |                                                     |                      | Spolufinancovaný<br>Európskou úniou |
|                        | Zrušenie žiado                                                     | osti o poukážku                                     |                      |                                     |
|                        | Zrušenie žiadosti o vydar<br>že chcete žiadosť zrušiť?             | ie poukážky je nezvratné. Ste si isty<br>Spi        | ý,<br>äť             |                                     |
|                        | <b>Heslo</b><br>Heslo, ktoré ste zadali v regist                   | račnom formulári žiadosti                           |                      |                                     |
|                        | Heslo                                                              | d                                                   | 9                    |                                     |
|                        |                                                                    | Zrušiť žiadosť                                      |                      |                                     |
|                        |                                                                    |                                                     |                      |                                     |
|                        |                                                                    | MINISTERSTVO                                        |                      |                                     |
|                        |                                                                    | HOSPODÁRSTVA<br>ETICKA<br>A<br>SLOVENSKEJ REPUBLIKY | (                    |                                     |

Systém zašle žiadateľovi na registrovanú e-mailovú adresu informáciu o úplnom zrušení poukážky.

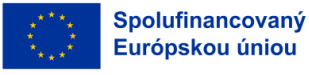

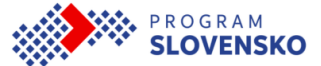

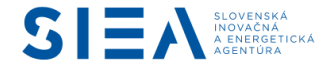

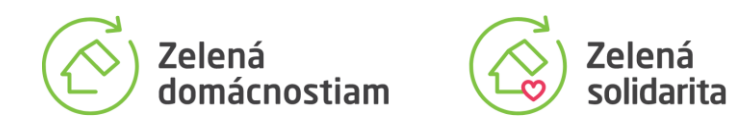

# 11 Informácie o žiadostiach čakajúcich na aktiváciu a vydanie poukážky

Na stránke <u>www.zelenadomacnostiam.sk</u> v časti <u>Žiadosti o poukážku</u> je dostupný Zoznam žiadostí v zásobníku, ktoré čakajú na aktiváciu, preverenie splnenia podmienok v projekte Zelená solidarita alebo na vydanie poukážky. V zozname môžete získať aj aktuálne informácie o tom, či zhotoviteľ zaregistrovanú žiadosť aktivoval. Stav poukážky "aktivovaná" teda znamená, že bude poukážka vydaná v najbližšom termíne, alebo je pri žiadosti v prípade Zelenej solidarity preverované, či sú splnené podmienky pre nízkopríjmové domácnosti ohrozené energetickou chudobou.

| Projekt Zelená domácnostiam realizuje <u>Slovenská inovačná a energetická agentúra</u> .                                                                                                    |                                                |                                                                | <u>Zelená domácnostiam 2015 – 2023</u>                                                                     |
|----------------------------------------------------------------------------------------------------|------------------------------------------------|----------------------------------------------------------------|----------------------------------------------------------------------------------------------------|
| Zelená<br>domácnostiam Solidarita                                                                                                    | SI                                             | R O G R A M<br>LOVENSKO                                        | Spolufinancovaný<br>Európskou úniou                                                                        |
| O projekte 👻 Podmienky podpory Ako na to 👻 Dokumenty Aktuality                                                                                                    | Kontakty                                       | Q                                                              | ŽIADOSTI O POUKÁŽKU                                                                                        |
| Domov 🗲 Žiadosti o poukážku                                                                                                    |                                                |                                                                |                                                                                                    |
| Žiadosti o poukážku                                                                                                    |                                                |                                                                |                                                                                                    |
| Pre projekty Zelená domácnostiam a Zelená solidarita je vstup do registračného formuláru s<br>postupujte podľa <u>manuálu pre domácnosti</u> .                                                                                                    | poločný. Pr                                    | ri vypĺňaní elektro                                            | nického formuláru žiadosti                                                                                 |
| REGISTROVAŤ ŽIADOSŤ                                                                                                    |                                                |                                                                |                                                                                                    |
| Pre vstup do konta na úpravu je nutné zadať číslo žiadosti a heslo. Oba prihlasovanie údaje s<br>registrácii žiadosti. Upraviť žiadosť čakajúcu v zásobníku môže domácnosť do vydania pouká                                                                                     | sú domácno<br>ážky.                            | osti doručované n                                              | a e-mailovú adresu uvedenú pri                                                                             |
| UPRAVIŤ ŽIADOSŤ                                                                                                    |                                                |                                                                |                                                                                                    |
| Zoznam žiadostí čakajúcich v zásobníkoch na vydanie poukážky je verejný. Poukážky sú vyd.<br>11.00 hod. V Zelenej domácnostiam sú poukážky vydávané priebežne v najbližšom termíne p<br>najbližšom možnom termíne vydávané poukážky iba k žiadostiam, pri ktorých sa preverením | lávané v týž<br>po aktivácii<br>n zistí, že pc | źdenných intervale<br>i žiadosti zhotovit<br>odmienky pre nízł | och, v pracovných dňoch v utorok o<br>eľom. V Zelenej solidarite sú v<br>kopríjmové domácnosti sú splnené. |
| ZOZNAM ŽIADOSTÍ V ZÁSOBNÍKU                                                                                                    |                                                |                                                                |                                                                                                    |

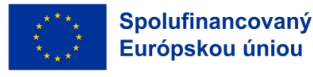

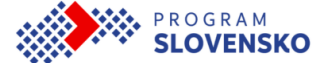

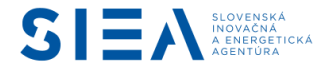

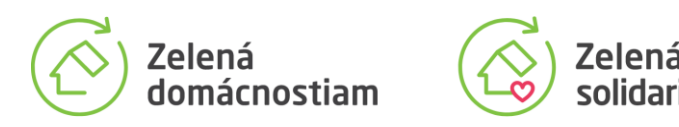

Zoznam žiadostí čakajúcich na aktiváciu a vydanie poukážky je verejný.

| INFORMAČNÝ SYSTÉM         | Projekty Zele                         | Projekty Zelená domácnostiam a Zelená solidarita realizuje <u>Slovenská inovačná a energetická agentúra.</u> Kontakty |               |                           |                                     |  |  |
|---------------------------|---------------------------------------|----------------------------------------------------------------------------------------------------|---------------|---------------------------|-------------------------------------|--|--|
| Zelená<br>domácnostiam    | Zelená<br>solidarita                  |                                                                                                    | PROG<br>SLOV  |                           | Spolufinancovaný<br>Európskou úniou |  |  |
| Žiadosti v záso           | obníku                                |                                                                                                    |               |                           |                                     |  |  |
| Druh zariadenia           |                                       | Stav poukážky                                                                                                    |               | Projekt                   |                                     |  |  |
| všetky                    | \$                                    | všetky                                                                                                    | \$            | všetky                    | \$                                  |  |  |
| Počet záznamov            |                                       |                                                                                                    |               | Číslo žiadosti            |                                     |  |  |
| 50 🗢                      |                                       |                                                                                                    |               | Číslo žiadosti o poukážku | Hľadať                              |  |  |
| Číslo žiadosti o poukážku | Predpokladaná hodnota<br>poukážky (€) | Zariadenie                                                                                                    | Stav poukážky | Zelená<br>domácnostiam    | Zelená<br>solidarita                |  |  |

V zozname sa nachádzajú žiadosti zoradené podľa čísla poukážky.

Aktivovať žiadosť môže zhotoviteľ po dohode s domácnosťou, ktorá mu poskytne aktivačný kód. Zhotoviteľovi sa po zadaní kódu zobrazia údaje o mieste inštalácie, ktoré nie je možné upraviť. Spolu s domácnosťou by mal skontrolovať ich správnosť. Ak sú údaje chybné, pôvodnú žiadosť by mala domácnosť zrušiť a môže podať novú. Zhotoviteľ má aktivovať žiadosť až vtedy, keď si je istý, že inštaláciu zrealizuje do ukončenia platnosti poukážky, teda do 90 dní od jej vydania. Informáciu o tom, či je poukážka aktivovaná, získate na stránke projektu v časti Žiadosti čakajúce na vydanie poukážky.

Po aktivácii žiadostí v projekte Zelená domácnostiam SIEA v určenom termíne vydá poukážky k aktivovaným žiadostiam a zašle vám informačný e-mail s potvrdením o vydaní poukážky.

Po aktivácii žiadostí v projekte Zelená solidarita sa začne proces preverovania splnenia podmienok poskytnutia príspevku pre nízkopríjmové domácnosti ohrozené energetickou chudobou. Viac v 12. kapitole Ako sa preveruje splnenie podmienok pre nízkopríjmové domácnosti.

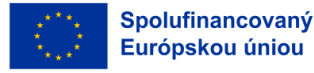

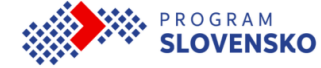

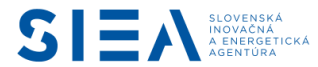

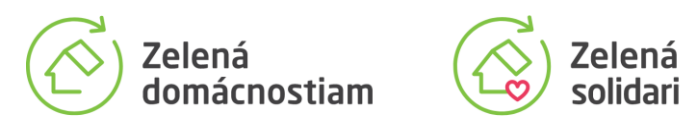

# 12 Ako sa preveruje splnenie podmienok pre domácnosti ohrozené energetickou chudobou

Ak chcete využiť poukážku zo Zelenej solidarity, SIEA overí, či spĺňate podmienky.

#### a) SIEA vám elektronicky zašle formuláre na vyjadrenie súhlasov pre overenie

Potom ako zhotoviteľ aktivuje vašu žiadosť, vám SIEA zašle na e-mailovú adresu uvedenú v žiadosti formuláre na udelenie súhlasov potrebných k prevereniu disponibilného príjmu domácnosti. Formuláre slúžia na udelenie súhlasu so sprístupnením daňového tajomstva a pri domácnostiach, ktorých členmi sú aktívni alebo bývalí vojaci a policajti, aj na udelenie súhlasu so spracovaním osobných údajov. Súhlasy udeľujú všetci členovia domácnosti vrátane všetkých vlastníkov nehnuteľnosti podľa aktuálneho listu vlastníctva. Vďaka udeleným súhlasom nemusí domácnosť predkladať žiadne potvrdenia o príjme, SIEA informácie potrebné na overenie splnenia podmienok poskytnutia príspevku pre nízkopríjmové domácnosti získa od príslušných verejných inštitúcií.

#### b) Domácnosť zašle formuláre s overenými podpismi SIEA

V doručených elektronických formulároch na udelenie súhlasov sú použité vaše identifikačné údaje, ktoré ste uviedli v žiadosti. Skontrolujte ich a ak sú správne, formuláre vytlačte, podpíšte a podpisy overte u notára alebo na matrike. V prípade maloletých osôb a osôb, ktoré nie sú spôsobilé na právne úkony, súhlas podpisuje osoba na základe zákonného splnomocnenia (napríklad rodič) alebo na základe rozhodnutia štátneho orgánu (napríklad opatrovník). Následne formuláre s overenými podpismi zašlite v listinnej forme SIEA na adresu, ktorá je uvedená v sprievodnom liste e-mailu.

#### c) SIEA overí, či domácnosť spĺňa podmienky zvýhodnenia pre nízkopríjmové domácnosti

Doručené súhlasy SIEA zaeviduje a spustí proces overovania splnenia podmienok pre nízkopríjmové domácnosti. Pri overovaní príjmu domácností SIEA využíva v maximálnej možnej miere dostupné informácie z príslušných verejných inštitúcií. Nakoľko kontrola prebieha v spolupráci s inými inštitúciami, môže proces overovania trvať niekoľko dní.

## d1) Ak domácnosť spĺňa podmienky zvýhodnenia pre nízkopríjmové domácnosti, SIEA poukážku vydá v najbližšom pravidelnom termíne.

#### d2) Ak domácnosť nespĺňa podmienky, žiadosť bude zamietnutá.

O výsledkoch overovania bude domácnosť informovaná elektronicky, prostredníctvom e-mailovej správy.

V prípade, že domácnosť má aj naďalej záujem o poskytnutie príspevku bez zvýhodnenia pre nízkopríjmové domácnosti, môže si prostredníctvom elektronického formulára podať novú žiadosť o poukážku z projektu Zelená domácnostiam.

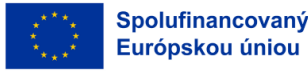

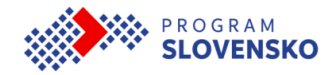

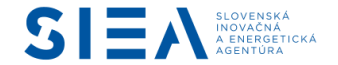

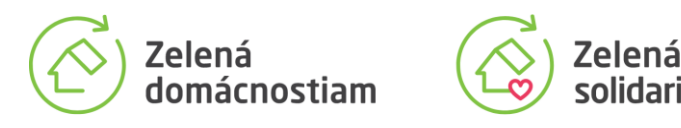

### 13 Vydanie poukážky

Poukážky sú vydávané v pracovné dni zvyčajne v utorok o 11.00 h. Termíny prvého vydávania poukážok pre jednotlivé druhy zariadení po otvorení inovovaného informačného systému vyplývajú z osobitných podmienok. O vydaní poukážky je domácnosť informovaná e-mailovou správou.

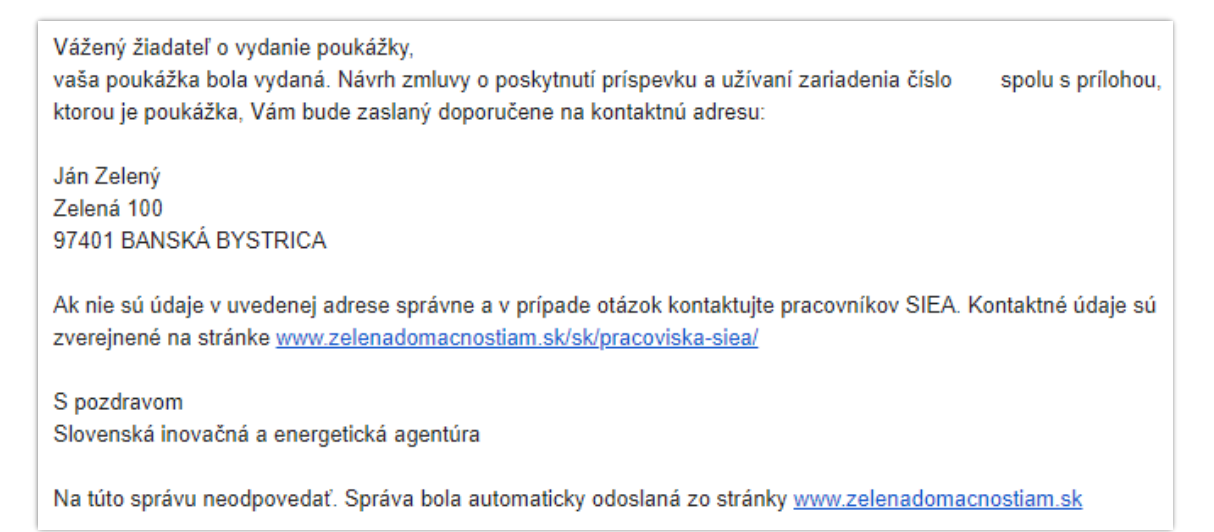

UPOZORNENIE: Platnosť poukážky je 90 dní od jej vydania. Ak je poukážka vydaná, ale nemôžete ju využiť a budete chcieť požiadať o novú na ten istý druh zariadenia v lehote 90 dní od jej vydania, informačný systém vám neumožní podať ďalšiu žiadosť na ten istý druh zariadenia. Preto je v tomto prípade nutné SIEA požiadať o predčasné ukončenie platnosti pôvodnej poukážky zaslaním správy z tej istej adresy, ktorá bola uvedená ako kontaktný e-mail v žiadosti o vydanie poukážky. Žiadosť je potrebné SIEA doručiť elektronicky na e-mailovú adresu <u>zelenadomacnostiam@siea.gov.sk</u>. V žiadosti je nutné uviesť odôvodnenie, číslo poukážky a telefonický kontakt na domácnosť, ktorá o poukážku žiadala.

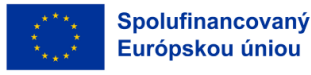

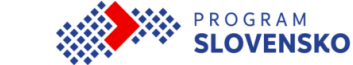

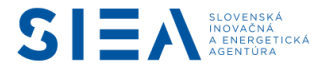

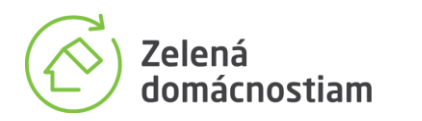

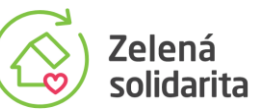

Aktuálne znenie manuálu je dostupné na stránke projektu www.zelenadomacnostiam.sk.

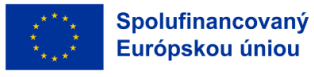

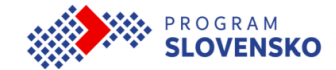

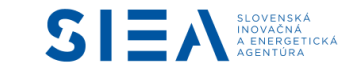